# ScholarTrack Walkthrough

Colby Shank Director of Financial Aid and Student Support Services

January 26, 2017

Log in to ScholarTrack

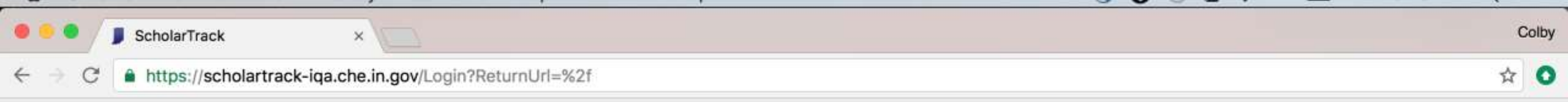

LEARN

**Enter your email** address and password

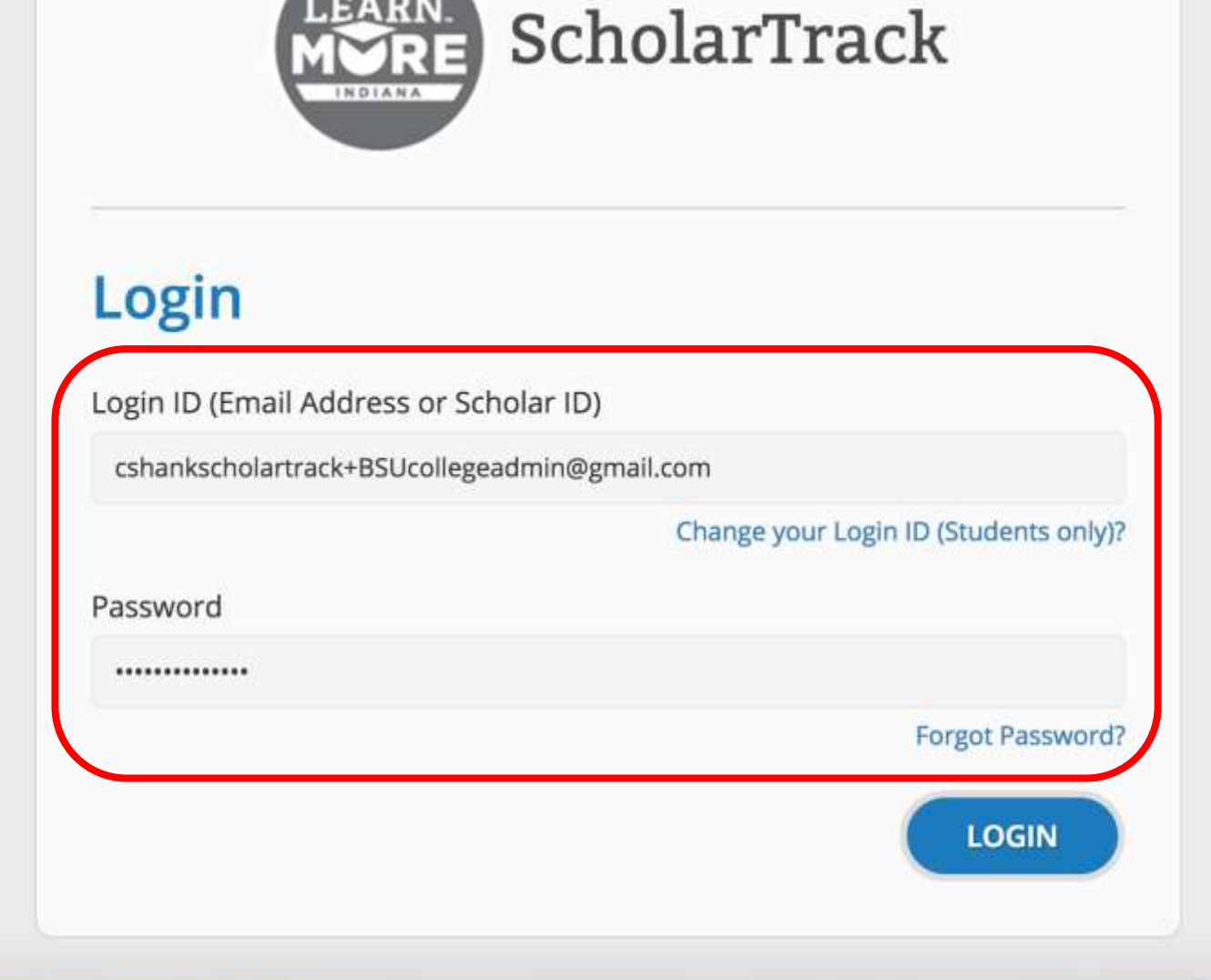

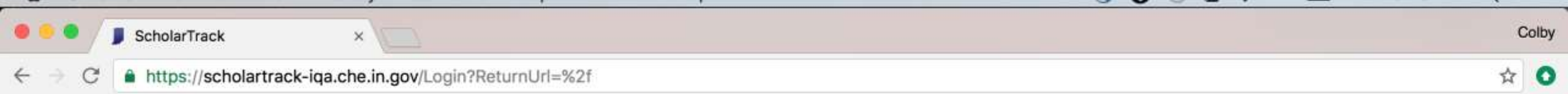

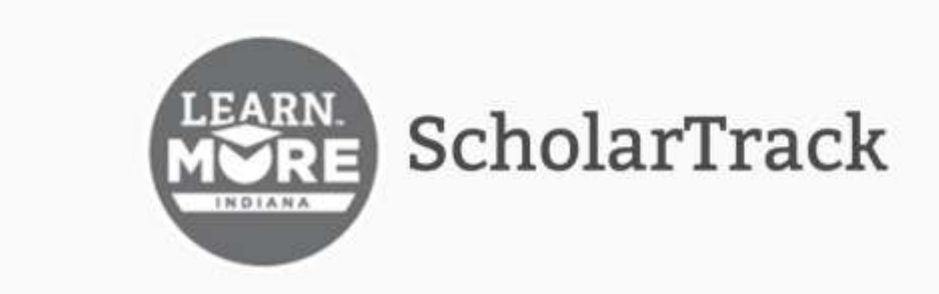

### Login

Login ID (Email Address or Scholar ID)

cshankscholartrack+BSUcollegeadmin@gmail.com

Change your Login ID (Students only)?
Password
Forgot Password?
LOGIN

Click "Forgot Password" to reset/change your password

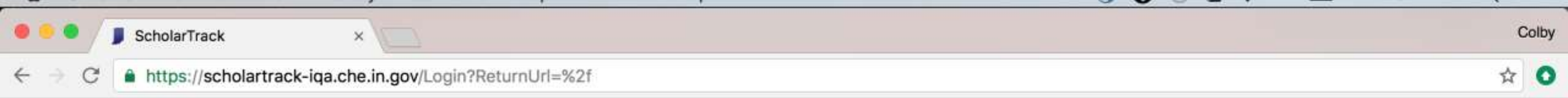

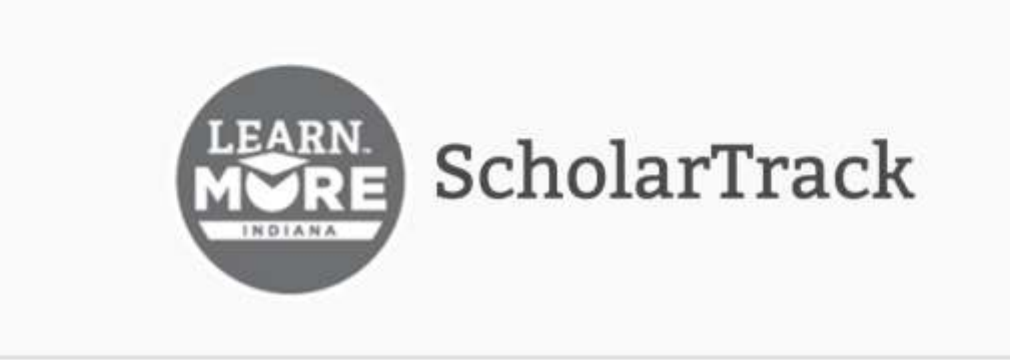

### Login

Login ID (Email Address or Scholar ID)

cshankscholartrack+BSUcollegeadmin@gmail.com

Click "Login"

Change your Login ID (Students only)?

#### Password

.....

Forgot Password?

LOGIN

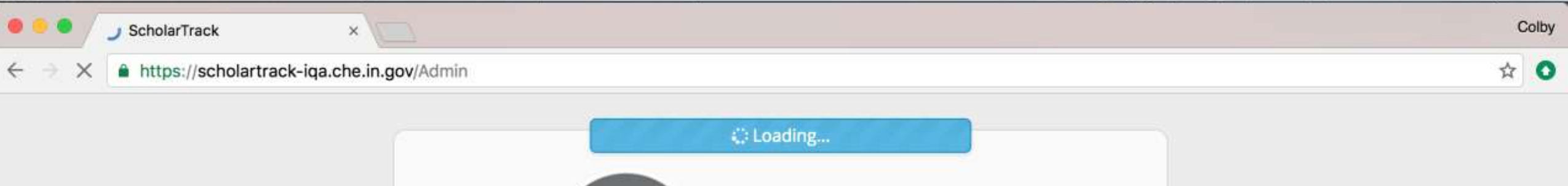

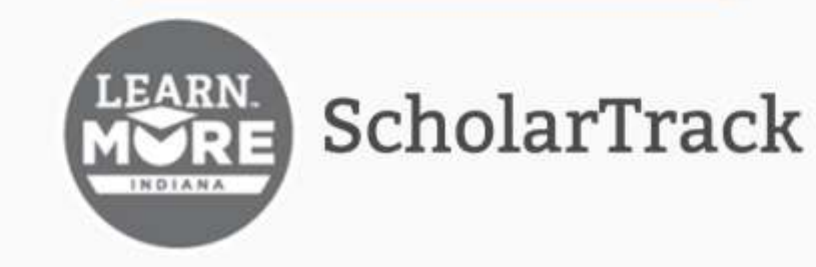

### Login

Login ID (Email Address or Scholar ID)

cshankscholartrack+BSUcollegeadmin@gmail.com

Change your Login ID (Students only)?

#### Password

.....

Forgot Password?

-----

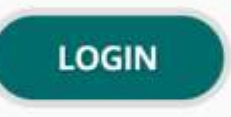

\_

## **Student Search**

### Use any combination of...

- First Name
- Last Name
- Full Social Security Number (###-##### or #########)
- Last Four Digits of SSN
- Date of Birth (MM/DD/YYYY)
- Email Address
- Phone Number

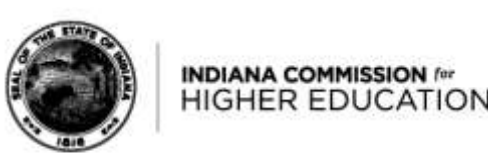

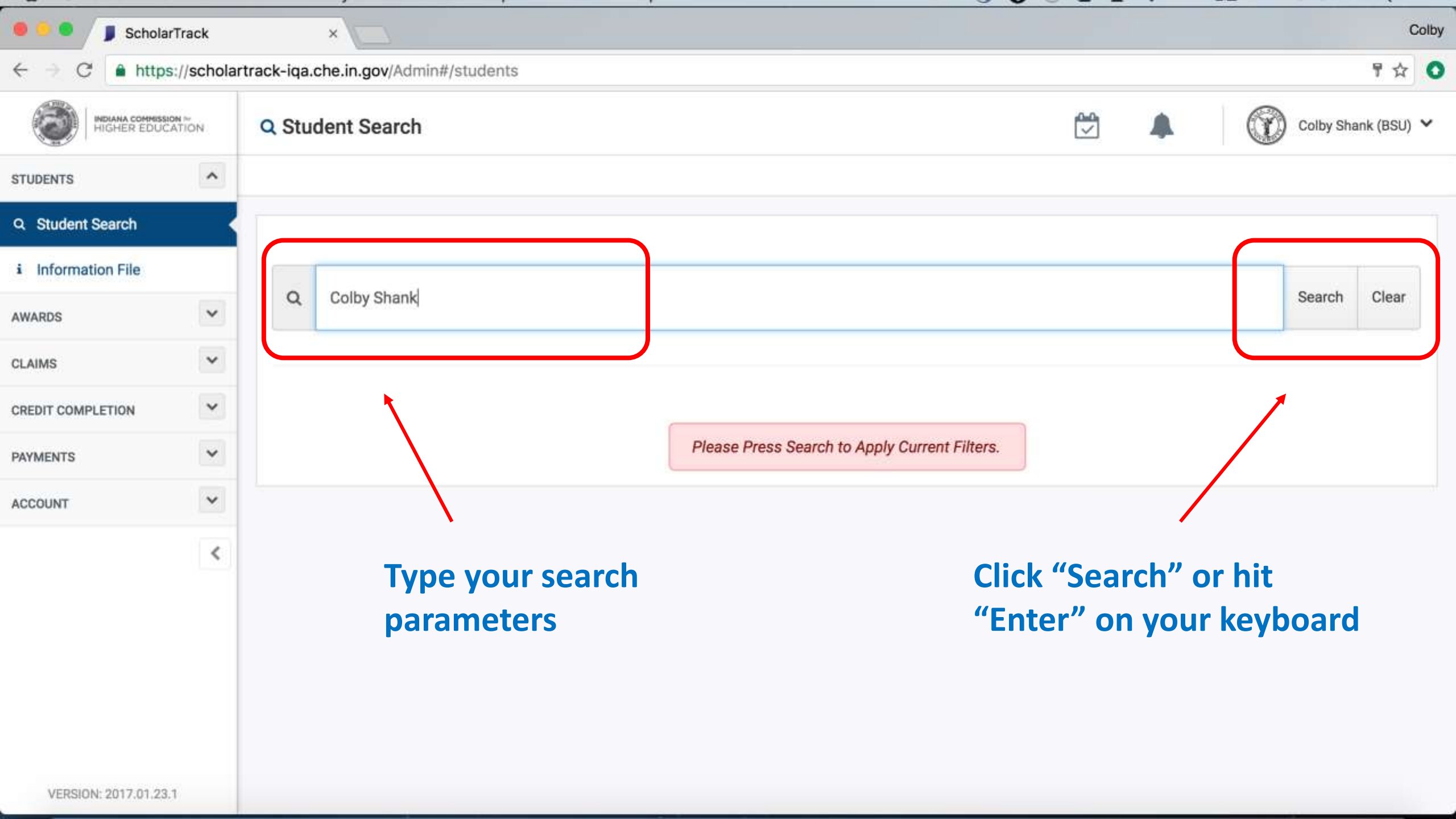

| 🖲 🖲 🔵 📕 Schola                                 | rTrack     |              | ×                      |       |                                |                  |          |  |   |      | Colb       |  |
|------------------------------------------------|------------|--------------|------------------------|-------|--------------------------------|------------------|----------|--|---|------|------------|--|
| $\leftrightarrow \Rightarrow \mathbf{C}$ https | s://schola | rtrack-iqa.o | che.in.gov/Admin#/stud | lents |                                |                  |          |  |   | ₽☆ 🤇 |            |  |
|                                                |            | Q Stu        | dent Search            | 1221  | C: Loading                     | l                | <u>.</u> |  | 0 |      | ik (BSU) 💙 |  |
| STUDENTS                                       | ~          |              |                        |       |                                |                  |          |  |   |      |            |  |
| Q. Student Search                              |            |              |                        |       |                                |                  |          |  |   |      |            |  |
| i Information File                             |            |              |                        |       |                                |                  |          |  |   |      |            |  |
| AWARDS                                         |            |              |                        |       |                                |                  |          |  |   |      | Clear      |  |
|                                                |            | Filteri      | ing By:                |       |                                |                  |          |  |   |      |            |  |
| CREDIT COMPLETION                              | ~          |              | Statik X               |       |                                |                  |          |  |   |      |            |  |
|                                                | ~          |              |                        |       |                                |                  |          |  |   |      |            |  |
| ACCOUNT                                        | ¥.         |              |                        |       | Please Press Search to Apply 0 | Current Filters. |          |  |   |      |            |  |
|                                                |            |              |                        |       |                                |                  |          |  |   |      |            |  |

| 🖲 😐 🔵 🌗 Scholar                               | Track     | ×                            |                 |        |        |    |        |     |           |            | c           | olby |
|-----------------------------------------------|-----------|------------------------------|-----------------|--------|--------|----|--------|-----|-----------|------------|-------------|------|
| $\leftarrow \rightarrow C$ $\triangleq$ https | ://schola | rtrack-iqa.che.in.gov/Admin# | students        |        |        |    |        |     |           |            | ₽☆          | 0    |
| INDIANA COMMISSI<br>HIGHER EDUC               | ATION     | Q Student Search             |                 |        |        |    |        |     |           | Colby Shar | nk (BSU)    | ~    |
| STUDENTS                                      | ^         |                              |                 |        |        |    |        |     |           |            |             |      |
| Q Student Search                              | <         |                              |                 |        |        |    |        |     |           |            |             |      |
| i Information File                            |           | Q Search Students            |                 |        |        |    |        |     |           | Search     | Clear       |      |
| AWARDS                                        | ~         |                              |                 |        |        |    |        |     |           |            |             |      |
| CLAIMS                                        | ~         | Filtering By:                |                 |        |        |    |        |     |           |            |             |      |
| CREDIT COMPLETION                             | ~         |                              |                 |        |        |    |        |     |           |            |             |      |
| PAYMENTS                                      | ~         | 1 Obviore                    | A Data of Dials | 39     | 6 001  | 10 |        | 18  | 4.4.1     | · 25       |             | 7    |
| ACCOUNT                                       | ~         | a Student                    | Date of Birth   | 11     | 7 55N  | 41 | School | -51 | & Actions | Co         | ollege Info | 9    |
|                                               | 1         | COLBY SHANK                  |                 |        | XXX-XX |    |        |     |           |            |             |      |
|                                               |           |                              |                 |        |        |    |        |     |           |            |             |      |
|                                               |           |                              |                 |        |        |    |        |     |           |            |             |      |
|                                               |           |                              | Click "Colle    | ge In  | fo" to |    |        |     |           |            |             |      |
|                                               |           |                              | view studer     | nt dei | tails  |    |        |     |           |            |             |      |
|                                               |           |                              |                 |        |        |    |        |     |           |            |             |      |
| VERSION: 2017.01.23.                          | 1         |                              |                 |        |        |    |        |     |           |            |             |      |

Student Details

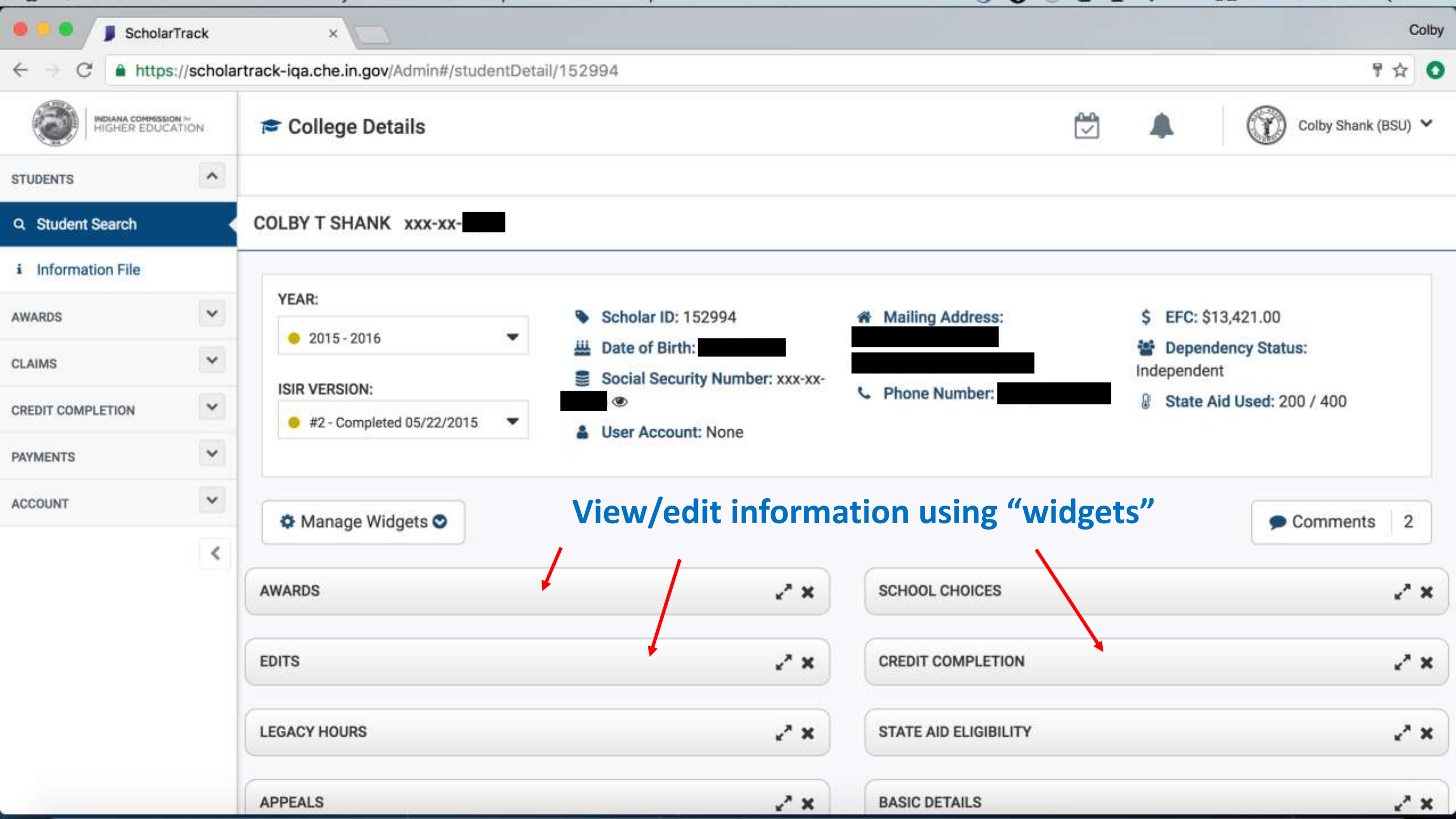

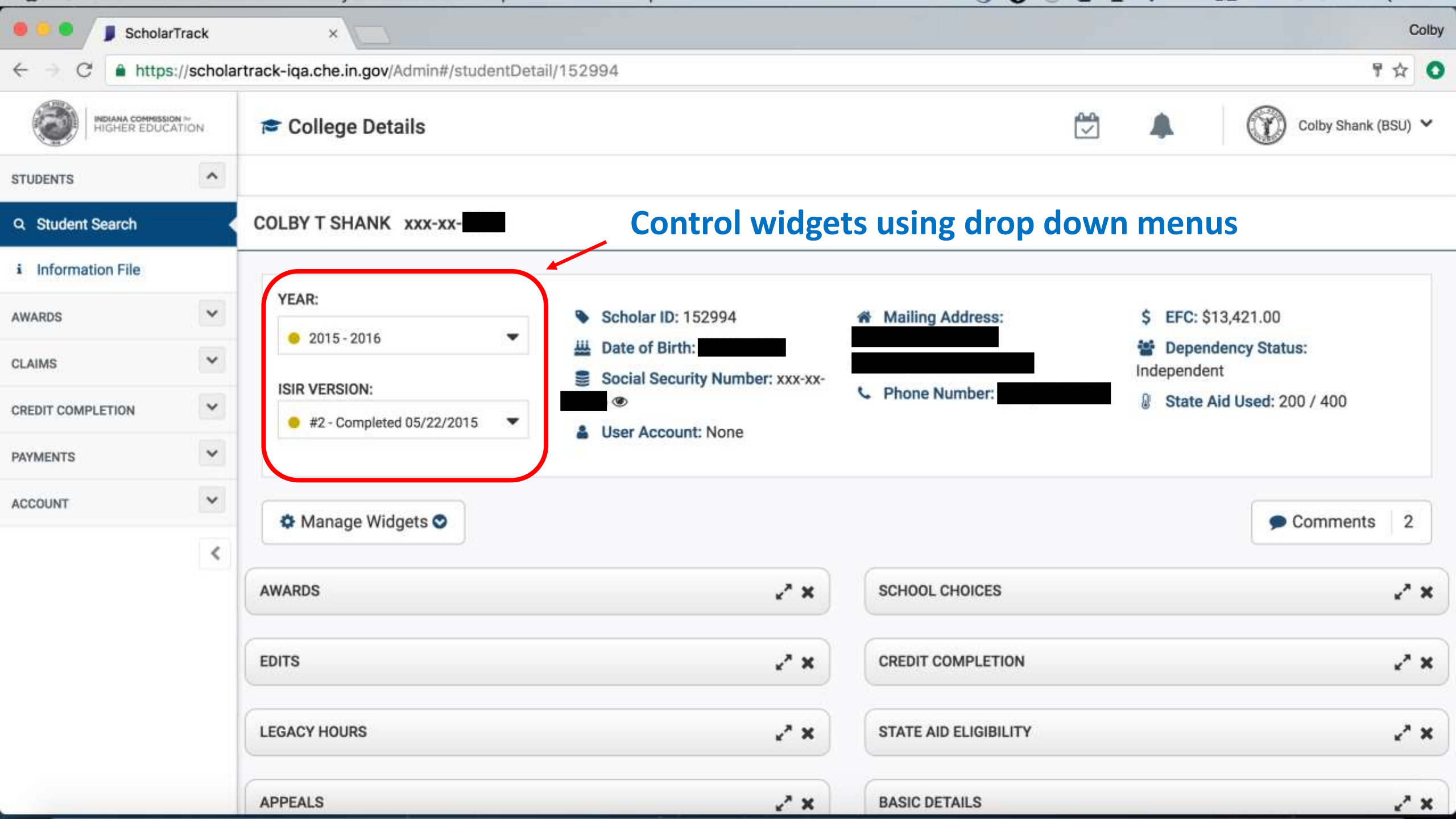

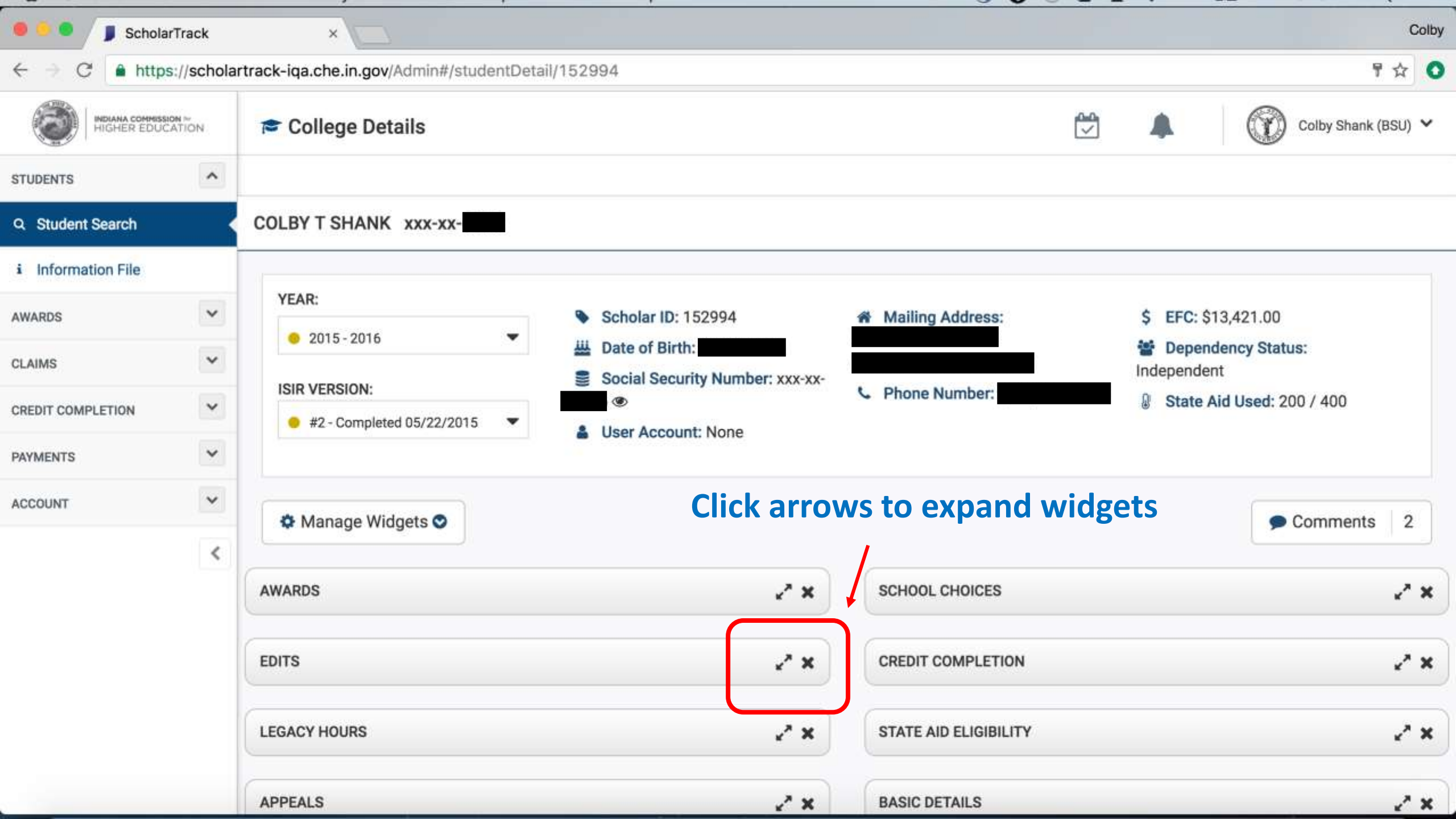

# Overriding Edits through "Student Details"

| CCOUNT | ~    | COLBY T SHANK xxx-xx-                   |                 |     |                       |            |
|--------|------|-----------------------------------------|-----------------|-----|-----------------------|------------|
|        | <    | 🌣 Manage Widgets 🛇                      |                 |     |                       | Comments 2 |
|        |      | AWARDS                                  |                 | ~ × | SCHOOL CHOICES        | 2 ×        |
|        | (    | EDITS                                   |                 | * × | CREDIT COMPLETION     | 2 ×        |
|        |      | FAFSA filed after March 10th deadline ( | (01)            |     | STATE AID ELIGIBILITY | 2° ×       |
|        |      | Transaction Receipt Date                | 5/22/2015 - #2  |     |                       |            |
|        |      | Date Created                            | 5/21/15 8:00 PM |     | BASIC DETAILS         | 2° ×       |
|        |      | Not a first-time undergraduate (03)     |                 |     |                       |            |
|        |      | Transaction Receipt Date                | 5/22/2015 - #2  |     |                       |            |
|        |      | Date Created                            | 5/21/15 8:00 PM |     |                       |            |
|        |      | LEGACY HOURS                            |                 | ~ × |                       |            |
|        | 22.2 | APPEALS                                 |                 | ~ × |                       |            |

| • • • J ScholarTrack  | ×                                          |                 |                       | Colby      |
|-----------------------|--------------------------------------------|-----------------|-----------------------|------------|
| ← → C                 | artrack-iqa.che.in.gov/Admin#/studentDetai | I/152994        |                       | ₽☆ 0       |
| ACCOUNT               | COLBY T SHANK xxx-xx-                      |                 |                       |            |
| <                     | Manage Widgets                             |                 |                       | Comments 2 |
|                       | AWARDS                                     | ∠* ×            | SCHOOL CHOICES        | 2" ×       |
|                       | EDITS                                      | * ×             | CREDIT COMPLETION     | 2 ×        |
|                       | FAFSA filed after March 10th deadline (01  | )               | STATE AID ELIGIBILITY | 2 ×        |
|                       | Transaction Receipt Date                   | 5/22/2015 - #2  |                       |            |
|                       | Date Created                               | 5/21/15 8:00 PM | BASIC DETAILS         | 2 ×        |
|                       | Not a first-time undergraduate (03)        |                 |                       |            |
|                       | Transaction Receipt Date                   | 5/22/2015 - #2  |                       |            |
|                       | Date Created                               | 5/21/15 8:00 PM |                       |            |
|                       | LEGACY HOURS                               | 2 ×             | )                     |            |
| VERSION: 2017.01.25.0 | APPEALS                                    | ~ ×             | )                     |            |

-

| ScholarTrack          | × ×                                          |                                                          |                         | Colby      |
|-----------------------|----------------------------------------------|----------------------------------------------------------|-------------------------|------------|
| ← → C A https://sc    | holartrack-iqa.che.in.gov/Admin#/student[    | Detail/152994                                            |                         | 무 ☆ 🔘      |
| ACCOUNT               | COLBY T SHANK xxx-xx-                        |                                                          |                         |            |
|                       | ♦ Manage Widgets ♥                           |                                                          |                         | Comments 2 |
|                       | AWARDS                                       | ~ ×                                                      | SCHOOL CHOICES          | 2 ж        |
|                       | EDITS                                        | * *                                                      | CREDIT COMPLETION       | ~ ×        |
|                       | FAFSA filed after March 10th deadlin         | e (01)                                                   | STATE AID ELIGIBILITY   | 2 ×        |
|                       | Transaction Rece<br>Date Created remainder o | e that you want to override this edit of the award year? | on this student for the | 2 ×        |
|                       | Not a first-time u                           |                                                          | Yes                     |            |
|                       | Transaction Receipt Date                     | 5/22/2015 - #2                                           |                         |            |
|                       | Date Created                                 | 5/21/15 8:00 PM                                          |                         |            |
|                       | LEGACY HOURS                                 | ~ ×                                                      |                         |            |
| VERSION: 2017.01.25.0 | APPEALS                                      | ~ ×                                                      |                         |            |

| <ul> <li>Sch</li> </ul> | holarTrack    | ×                                     |                   |                       | Colby      |
|-------------------------|---------------|---------------------------------------|-------------------|-----------------------|------------|
| ← → C' 🔒 h              | ttps://schola | rtrack-iqa.che.in.gov/Admin#/studentD | Detail/152994     |                       | 루 ☆ 🔹      |
| ACCOUNT                 | ~             | COLBY T SHANK xxx-xx-                 |                   |                       |            |
|                         | <             | 🌣 Manage Widgets 🛇                    |                   |                       | Comments 2 |
|                         |               | AWARDS                                | د مي              | SCHOOL CHOICES        | 2 ×        |
|                         |               | EDITS                                 | * 3               | CREDIT COMPLETION     | ~ ×        |
|                         |               | FAFSA filed after March 10th deadline | e (01)            | STATE AID ELIGIBILITY | 2 ×        |
|                         |               | Transaction Receipt Date              | 5/22/2015 - #2    |                       |            |
|                         |               | Date Created                          | 5/21/15 8:00 PM   | BASIC DETAILS         | 2 ×        |
|                         |               | Not a first-time undergraduate (03)   |                   |                       |            |
|                         |               | Date Overridden                       | 1/25/17 11:48 PM  |                       |            |
|                         |               | Overridden By                         | Colby Shank (BSU) |                       |            |
|                         |               | Transaction Receipt Date              | 5/22/2015 - #2    |                       |            |
|                         |               | Date Created                          | 5/21/15 8:00 PM   |                       |            |
|                         |               | LEGACY HOURS                          | 23                | :                     |            |

## **Claims/Refunds**

Two ways to make a claim or refund in ScholarTrack:

- 1. Individually through "Student Details" page and "Awards" widget.
- 2. Uploading a "Claim" file under "Claims/Refunds" page.

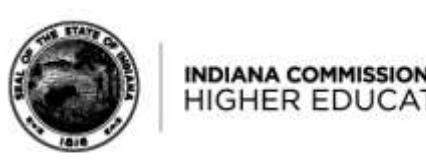

# Making a Claim/Refund through "Student Details"

| COUNT | * | xxx-xx-                              |                |     |                       |       |
|-------|---|--------------------------------------|----------------|-----|-----------------------|-------|
|       | < | AWARDS                               |                | * × | SCHOOL CHOICES        |       |
|       |   | Frank O'Bannon Grant                 | ſ              | \$  | CREDIT COMPLETION     | 2     |
|       |   | Application Submitted                | 10/28/2016     |     |                       |       |
|       |   | Application Status                   | Applied        |     | STATE AID ELIGIBILITY | *     |
|       |   | Award Status                         | Ready To Claim |     | Award Year            | Units |
|       |   | Award Start Date                     | 07/01/2016     |     | No eligibility used.  |       |
|       |   | Award Expiration Date                | 06/30/2017     |     |                       |       |
|       |   | Amount Offered                       | \$3,700        |     |                       |       |
|       |   | Amount Claimed by Your Institution   | \$0            |     | BASIC DETAILS         | 2     |
|       |   | Amount Claimed by Other Institutions | \$0            |     |                       |       |
|       |   | Remaining Balance                    | \$3,700        |     |                       |       |
|       |   | Percentage Used                      | 0%             |     |                       |       |
|       |   |                                      |                | 8   |                       |       |

0

| •••/   | ScholarTrack |                             | E - HipChat            | ×                   |                    |           | Colby |
|--------|--------------|-----------------------------|------------------------|---------------------|--------------------|-----------|-------|
| ÷ ÷ ď  | https://scho | olartrack-iqa.che.in.gov/Ad | min#/studentDetail/294 | 089                 |                    |           | ☆ 0   |
| CCOUNT | ×            |                             | xxx-xx-                |                     |                    |           |       |
|        |              | AWARDS                      |                        |                     | x x SCHOOL CHOICES |           | 2 ×   |
|        |              | Claims                      |                        |                     |                    | ×         | ~ ×   |
|        |              | Submitted                   | 🏦 School               | \$ Amount           | O Status           | & Actions | * *   |
|        |              | No claims have been file    | ed                     |                     |                    |           |       |
|        |              | Total                       |                        | \$0.00<br>+ Add New |                    | Units     |       |
|        |              | Amount Claimed by Y         | our Institution        | \$0                 | BASIC DETAILS      |           | 2 ×   |
|        |              | Amount Claimed by C         | ther Institutions      | \$0                 |                    |           |       |
|        |              | Remaining Balance           |                        | \$3,700             |                    |           |       |
|        |              | Percentage Used             |                        | 0%                  |                    |           |       |
|        |              |                             |                        | 4                   |                    |           |       |
|        |              |                             |                        |                     |                    |           |       |

| •••     | ScholarTrack | ×                      | Q ICHE - HipChat | ×                |           |               |           | Colby |
|---------|--------------|------------------------|------------------|------------------|-----------|---------------|-----------|-------|
| ← → C   | https://scho | olartrack-iqa.che.in.g | gov/Admin#/stude | entDetail/294089 |           |               |           | ☆ 0   |
| ACCOUNT | ×            | _                      | xxx-xx-          |                  |           |               |           |       |
|         |              | AWARDS                 |                  |                  | *         | × SCHOOL CHOI | CES       | 2 ×   |
|         |              | Claims                 |                  |                  |           |               | ×         | ~ ×   |
|         |              | Submitted              | 血                | School           | \$ Amount | Status        | & Actions | * *   |
|         |              | No claims have b       | een filed        |                  |           |               |           |       |
|         |              | Total                  |                  |                  | \$0.00    |               |           | Units |
|         |              |                        |                  | School Year      |           |               |           |       |
|         |              |                        |                  | 2016 - 2017      |           | \$            |           |       |
|         |              |                        |                  | Calendar         |           |               |           | 2 ×   |
|         |              |                        |                  |                  |           | \$            |           |       |
|         |              |                        |                  | Cancel           |           | Save          |           |       |
|         |              |                        |                  |                  | 0         |               |           |       |
|         |              |                        |                  |                  | 2         |               |           |       |
|         |              |                        |                  |                  |           |               |           |       |

| J Juli |                                   |                                  |      |                  |
|--------|-----------------------------------|----------------------------------|------|------------------|
| C 🔒 ht | ttps://scholartrack-iqa.che.in.go | ov/Admin#/studentDetail/294089   |      | ☆ 0              |
| CCOUNT |                                   | xxx-xx-                          |      |                  |
|        | <                                 |                                  | -    |                  |
|        |                                   |                                  |      | 2 x              |
|        | Total                             | \$0.00                           |      |                  |
|        |                                   | School Year                      |      | 2 <sup>4</sup> % |
|        |                                   | 2016 - 2017                      | \$   |                  |
|        |                                   | Calendar                         |      | × ×              |
|        |                                   | Standard                         | \$   | Units            |
|        |                                   | Term                             |      |                  |
|        |                                   | Spring 2017: 1/9/2017 - 5/5/2017 | \$   |                  |
|        |                                   | Amount                           |      |                  |
|        |                                   | 1850                             |      | ~ *              |
|        |                                   | Is Final Term                    |      |                  |
|        |                                   | No                               |      |                  |
|        |                                   | School Use Field                 |      |                  |
|        |                                   | 123ABC567EFG                     |      |                  |
|        |                                   | Cancel                           | Save |                  |
|        |                                   |                                  |      |                  |

| •••• / | J ScholarTrack × Q                    | ICHE - HipChat                                             | ×\                              |            |          |         |       | Colby |
|--------|---------------------------------------|------------------------------------------------------------|---------------------------------|------------|----------|---------|-------|-------|
| ÷ e    | https://scholartrack-iqa.che.in.go    | v/Admin#/studentDetail/2                                   | 94089                           |            |          |         |       | ☆ 0   |
| COUNT  | ×                                     | xxx-xx-                                                    |                                 |            |          |         |       |       |
|        | AWARDS                                |                                                            | × ×                             | SCHOOL CH  | IOICES   |         | _     | ~ ×   |
|        | Claims                                |                                                            |                                 |            |          | ×       |       | ~ ×   |
|        | 🛔 Submitted                           | 🏛 School                                                   |                                 | \$ Amount  | O Status | Actions |       | * *   |
|        | Colby Shank (BSU)<br>1/25/17 11:30 AM | Ball State Universit<br>Spring 2017 (Stand<br>123ABC567EFG | y<br>iard): 1/9/2017 - 5/5/2017 | \$1,850.00 | Pending  | 0       | Units |       |
|        | Total                                 |                                                            |                                 | \$1,850.00 |          |         |       |       |
|        |                                       |                                                            | + Add New                       |            |          |         |       | ~ ×   |
|        | Amount Claimed                        | by Other Institutions                                      | \$0                             |            |          |         |       |       |
|        | Remaining Balar                       | nce                                                        | \$3,700                         |            |          |         |       |       |
|        | Percentage Use                        | đ                                                          | 0%                              |            |          |         |       |       |
|        |                                       |                                                            | 0                               |            |          |         |       |       |
|        |                                       |                                                            |                                 |            |          |         |       |       |

| ://scholartrack-iqa.che.in.gov/A      | dmin#/studentDetail/294089                                                       |      |            |          |         | \$    |
|---------------------------------------|----------------------------------------------------------------------------------|------|------------|----------|---------|-------|
| <br><                                 | xxx-xx-                                                                          |      |            |          |         |       |
| AWARDS                                |                                                                                  | * *  | SCHOOL CH  | IOICES   |         | e :   |
| Claims                                |                                                                                  |      |            |          | ×       | 2     |
| Submitted                             |                                                                                  |      | \$ Amount  | O Status | Actions |       |
| Colby Shank (BSU)<br>1/25/17 11:30 AM | Ball State University<br>Spring 2017 (Standard): 1/9/2017 - 5/5/<br>123ABC567EFG | 2017 | \$1,850.00 | Pending  |         | inits |
| Total                                 |                                                                                  |      | \$1,850.00 |          |         |       |
|                                       | Amount                                                                           |      |            |          | - 1     |       |
|                                       | 350                                                                              |      | 0          |          |         | 23    |
|                                       | School Use Field                                                                 |      |            |          |         |       |
|                                       |                                                                                  |      |            |          |         |       |
|                                       | Cancel                                                                           |      | Save       |          |         |       |
|                                       |                                                                                  |      |            |          |         |       |

| C https://s | cholartrack-iqa.che.in.gov/Ad         | min#/studentDetail/294089                                                            |            |          |           |       | ☆ |
|-------------|---------------------------------------|--------------------------------------------------------------------------------------|------------|----------|-----------|-------|---|
| ព           |                                       | xxx-xx-                                                                              |            |          |           |       |   |
|             | AWARDS                                | * *                                                                                  | SCHOOL CH  | OICES    |           |       | ~ |
|             | Claims                                |                                                                                      |            |          | ×         |       | 2 |
|             | 🍰 Submitted                           | 盦 School                                                                             | \$ Amount  | O Status | & Actions |       | 4 |
|             | Colby Shank (BSU)<br>1/25/17 11:30 AM | Ball State University<br>Spring 2017 (Standard): 1/9/2017 - 5/5/2017<br>123ABC567EFG | \$1,850.00 | Pending  | 0         | Units |   |
|             | Colby Shank (BSU)<br>1/25/17 11:31 AM | Ball State University<br>Spring 2017 (Standard): 1/9/2017 - 5/5/2017                 | (\$350.00) | Pending  |           |       |   |
|             | Total                                 |                                                                                      | \$1,500.00 |          |           |       | , |
|             |                                       | + Add New                                                                            |            |          |           |       | ~ |
|             | Remaining Balance                     | \$3,700                                                                              |            |          | _         |       |   |
|             | Percentage Used                       | 0%                                                                                   |            |          |           |       |   |
|             |                                       | 0                                                                                    |            |          |           |       |   |
|             |                                       |                                                                                      |            |          |           |       |   |

| AWARDS                                |                                                                                      | SCHOOL CHO                         | ICES                         |         |  |
|---------------------------------------|--------------------------------------------------------------------------------------|------------------------------------|------------------------------|---------|--|
| Claims                                |                                                                                      |                                    |                              | ×       |  |
| 🌲 Submitted                           | 盦 School                                                                             | \$ Amount                          | <ul> <li>O Status</li> </ul> | Actions |  |
| Colby Shank (BSU)<br>1/25/17 11:30 AM | Ball State University<br>Spring 2017 (Standard): 1/9/2017 - 5/5/2017<br>123ABC567EFG | \$1,850.00<br>ICHE-001786-01252017 | Processed                    | ۲       |  |
| Colby Shank (BSU)<br>1/25/17 11:31 AM | Ball State University<br>Spring 2017 (Standard): 1/9/2017 - 5/5/2017                 | (\$350.00)<br>ICHE-001786-01252017 | Processed                    |         |  |
| Total                                 | 10 gans 20 ga                                                                        | \$1,500.00                         |                              |         |  |
|                                       | + Add Ne                                                                             | w                                  |                              |         |  |
| Remaining Balance<br>Percentage Used  | s2,200<br>41%                                                                        |                                    |                              |         |  |
|                                       |                                                                                      |                                    |                              |         |  |

Claim File

| 🖲 😑 🌒 🧊 Schola    | arTrack          | ×                           |                           |                |        |               | Colb                |  |
|-------------------|------------------|-----------------------------|---------------------------|----------------|--------|---------------|---------------------|--|
| ← → C 🔒 http:     | s://schola       | track-iqa.che.in.gov/Admin# | t/reconciliation          |                |        |               | ☆ 🖸                 |  |
| HIGHER EDUC       | S Claims/Refunds |                             |                           |                |        |               | Colby Shank (BSU) 🗸 |  |
| STUDENTS          | ~                |                             |                           |                |        |               |                     |  |
| AWARDS            | ~                | C                           |                           | <u></u>        |        |               |                     |  |
| CLAIMS            | ^                | CLAIMS & REFUNDS            |                           | IMPORT A CLAIM |        |               |                     |  |
| \$ Claims/Refunds |                  | START A REFUND O            | R INDIVIDUAL CLAIM        | Upload         | Downlo | ad            |                     |  |
| CREDIT COMPLETION | ~                |                             |                           | Upload         |        | 📥 Request Fil | e                   |  |
| PAYMENTS          | ~                |                             |                           |                |        |               |                     |  |
| ACCOUNT           | ~                | RECONCILIATION HISTO        | DRY                       |                |        |               | )                   |  |
|                   | <                | All History Imp             | ort History Request Histo | ory            |        |               |                     |  |
|                   |                  | m Date                      | 🛔 User Name               | 0              | Status |               | & Actions           |  |
|                   |                  | No data available in table  |                           |                |        |               |                     |  |
|                   |                  | Showing 0 to 0 of 0 entr    | ies                       |                |        | 1             | Previous Next       |  |
|                   |                  |                             |                           |                |        |               |                     |  |
|                   |                  | RECONCILIATION TOTAL        | LS                        |                |        |               |                     |  |

| 🖲 🗧 📕 Scho                                           | blarTrack    | ×                    |                                                          | Colby               |
|------------------------------------------------------|--------------|----------------------|----------------------------------------------------------|---------------------|
| $\leftrightarrow$ $\Rightarrow$ $C$ $\triangleq$ htt | ps://scholar | rack-iqa.che.in.gov/ | Admin#/reconciliation                                    | ☆ <b>O</b>          |
|                                                      | UCATION      | \$ Claims/Refu       | nde<br>De la club Ella X                                 | Colby Shank (BSU) 🗸 |
| STUDENTS                                             | ~            |                      | Request a Claim File                                     |                     |
| AWARDS                                               | ¥            |                      | ISIR Years                                               |                     |
| CLAIMS                                               | ^            | CLAIMS & REFL        | Select years                                             |                     |
| \$ Claims/Refunds                                    |              | START A              | Award Status                                             | ownload             |
| CREDIT COMPLETION                                    | ~            |                      | Award Offered × On Hold × Ready to Claim × Select status | La Request File     |
| PAYMENTS                                             | -            |                      | Award Types                                              |                     |
|                                                      |              | C DE DO DI LA TRA    | Select types                                             |                     |
| ACCOUNT                                              | ~            | RECONCILIATIO        | Expires Before                                           |                     |
|                                                      | <            | All History          |                                                          |                     |
|                                                      |              |                      | Last Updated Since                                       |                     |
|                                                      |              | Date                 |                                                          | Actions             |
|                                                      |              |                      | Include Delisted Awards with Claims                      |                     |
|                                                      |              | Showing 0 to (       | No                                                       | Previous Next       |
|                                                      |              |                      |                                                          |                     |
|                                                      |              | RECONCILIATIO        | Cancel                                                   |                     |

| 🖲 😑 🌒 🥤 Schola                                         | rTrack                                            | ×                                 |                   |        |          |                     | Colb            |
|--------------------------------------------------------|---------------------------------------------------|-----------------------------------|-------------------|--------|----------|---------------------|-----------------|
| $\leftrightarrow$ $\Rightarrow$ $C$ $\triangleq$ https | s://schola                                        | rtrack-iqa.che.in.gov/Admin#/reco | nciliation        |        |          |                     | ☆ 🤇             |
| S Claims/Refunds                                       |                                                   |                                   |                   |        | ۵        | Colby Shank (BSU) 🗸 |                 |
| STUDENTS                                               | ~                                                 |                                   |                   |        |          |                     |                 |
| AWARDS                                                 | ~                                                 | (                                 |                   |        |          |                     |                 |
| CLAIMS                                                 | ^                                                 | CLAIMS & REFUNDS                  | IMPORT A CLAIM    |        |          |                     |                 |
| \$ Claims/Refunds                                      | Claims/Refunds START A REFUND OR INDIVIDUAL CLAIM |                                   | VIDUAL CLAIM      | Upload |          | Download            |                 |
| CREDIT COMPLETION                                      | ~                                                 |                                   |                   | Upload |          |                     | L Request File  |
| PAYMENTS                                               | ~                                                 |                                   |                   |        |          |                     |                 |
| ACCOUNT                                                | ~                                                 | RECONCILIATION HISTORY            |                   |        |          |                     |                 |
|                                                        | <                                                 | All History Import Hi             | story Request His | story  |          |                     |                 |
|                                                        |                                                   | m Date                            | 🛔 User Name       |        | Status   |                     | & Actions       |
|                                                        |                                                   | 1/25/17 10:20 AM                  | Colby Shank (BSL  | (L     | In Queue |                     |                 |
|                                                        |                                                   | Showing 1 to 1 of 1 entries       |                   |        |          |                     | Previous 1 Next |
|                                                        |                                                   | RECONCILIATION TOTALS             |                   |        |          |                     |                 |

| 🔍 🔍 📕 Schola      | arTrack          | × Q ICHE - HipChat                         | ×                 |          | Colby               |
|-------------------|------------------|--------------------------------------------|-------------------|----------|---------------------|
| ← → C 🔒 http:     | s://schola       | track-iqa.che.in.gov/Admin#/reconciliation |                   |          | ₽☆ 0                |
|                   | S Claims/Refunds |                                            |                   | ۵        | Colby Shank (BSU) 🗸 |
| STUDENTS          | ~                |                                            |                   |          |                     |
| AWARDS            | ~                | C                                          |                   |          | ]                   |
| CLAIMS            | ^                | CLAIMS & REFUNDS                           | IMPORT A CLAIM    |          |                     |
| \$ Claims/Refunds |                  | START A REFUND OR INDIVIDUAL CLAIM         | Upload            | Download |                     |
| CREDIT COMPLETION | ~                |                                            | Upload            | *        | Request File        |
| PAYMENTS          | ~                |                                            |                   |          |                     |
| ACCOUNT           | ~                | RECONCILIATION HISTORY                     |                   |          |                     |
|                   | <                | All History Import History Re              | quest History     |          |                     |
|                   |                  | m Date                                     | 🛔 User Name       | Status   | & Actions           |
|                   |                  | 1/25/17 10:20 AM                           | Colby Shank (BSU) | Complete | ۷                   |
|                   |                  | Showing 1 to 1 of 1 entries                |                   |          | Previous 1 Next     |
|                   |                  | RECONCILIATION TOTALS                      |                   |          |                     |

| 🖻 😑 🌑 🎾 📕 Schola                | rTrack                             | × Q ICHE - HipChat                         | ×                 |          | Coll                |
|---------------------------------|------------------------------------|--------------------------------------------|-------------------|----------|---------------------|
| ← → C 🔒 https                   | s://scholar                        | track-iqa.che.in.gov/Admin#/reconciliation |                   |          | ₽☆                  |
| INDIANA COMMISSI<br>HIGHER EDUC | HIGHER EDUCATION \$ Claims/Refunds |                                            |                   | <b></b>  | Colby Shank (BSU) V |
| TUDENTS                         | ~                                  |                                            |                   |          |                     |
| WARDS                           | ~                                  | [                                          |                   |          |                     |
| LAIMS                           | ^                                  | CLAIMS & REFUNDS                           | IMPORT A CLAIM    |          |                     |
| \$ Claims/Refunds               |                                    | START A REFUND OR INDIVIDUAL CLAIM         | Upload            | Download |                     |
| REDIT COMPLETION                | ~                                  |                                            | Upload            |          | 📩 Request File      |
| AYMENTS                         | ~                                  |                                            |                   |          |                     |
| CCOUNT                          | ~                                  | RECONCILIATION HISTORY                     |                   |          |                     |
|                                 | <                                  | All History Import History Req             | uest History      |          |                     |
|                                 |                                    | m Date                                     | 🏜 User Name       | Status   | & Actions           |
|                                 |                                    | 1/25/17 10:20 AM                           | Colby Shank (BSU) | Complete | ۷                   |
|                                 |                                    | Showing 1 to 1 of 1 entries                |                   |          | Previous 1 Next     |
|                                 |                                    | RECONCILIATION TOTALS                      |                   |          |                     |

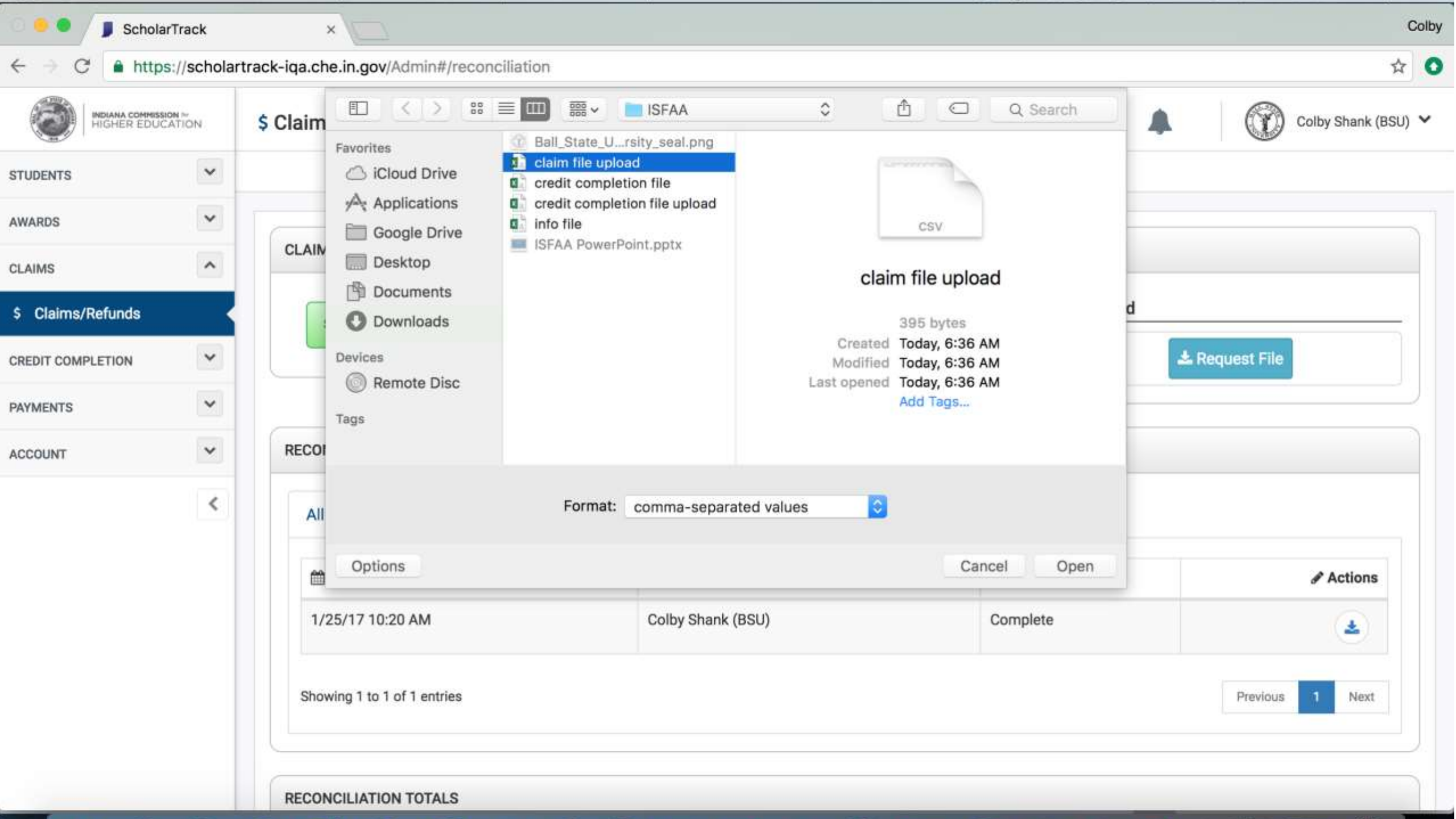
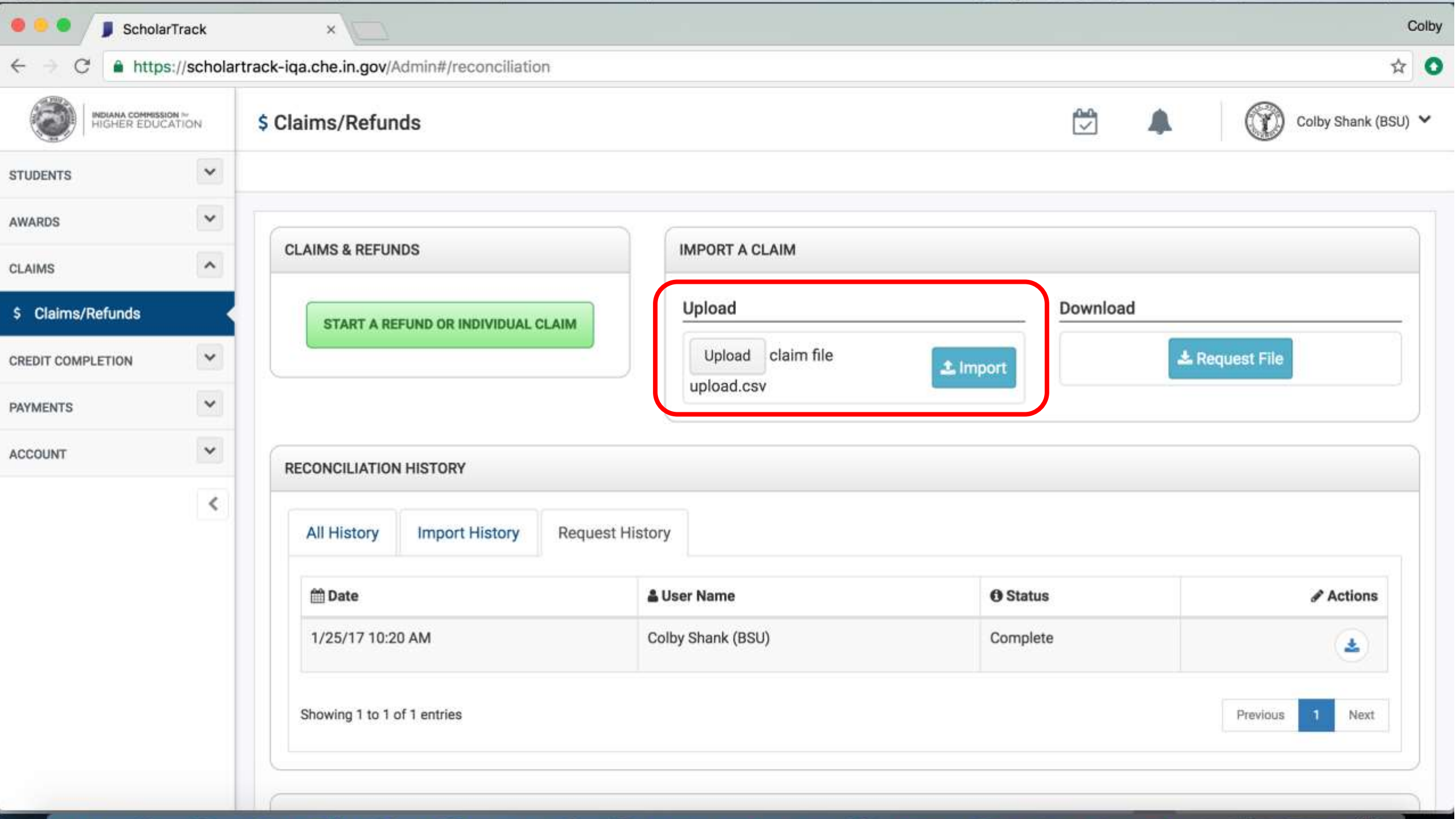

| 🖲 😑 📕 Schola     | arTrack       | ×                                        |                   |          | Co              |
|------------------|---------------|------------------------------------------|-------------------|----------|-----------------|
| ÷ → C 🔒 http:    | s://scholartr | ack-iqa.che.in.gov/Admin#/reconciliation |                   |          | \$              |
| 0                |               | • ••••••••                               | Upload complete   |          | BSU)            |
| TUDENTS          | ~             |                                          |                   |          |                 |
| VARDS            | ~             | C                                        |                   |          |                 |
| AIMS             | ^             | CLAIMS & REFUNDS                         | IMPORT A CLAIM    |          |                 |
| Claims/Refunds   |               | START A REFUND OR INDIVIDUAL O           | Upload            | Download | V               |
| REDIT COMPLETION | ~             |                                          | Upload            |          | 🕹 Request File  |
| YMENTS           | ~             |                                          |                   |          |                 |
| CCOUNT           | ~             | RECONCILIATION HISTORY                   |                   |          |                 |
|                  | <             | All History Import History               | Request History   |          |                 |
|                  |               | 🛗 Date                                   | 🌡 User Name       | Status   | & Actions       |
|                  |               | 1/25/17 10:20 AM                         | Colby Shank (BSU) | Complete | ۷               |
|                  |               | Showing 1 to 1 of 1 entries              |                   |          | Previous 1 Next |
|                  |               | RECONCILIATION TOTALS                    |                   |          |                 |

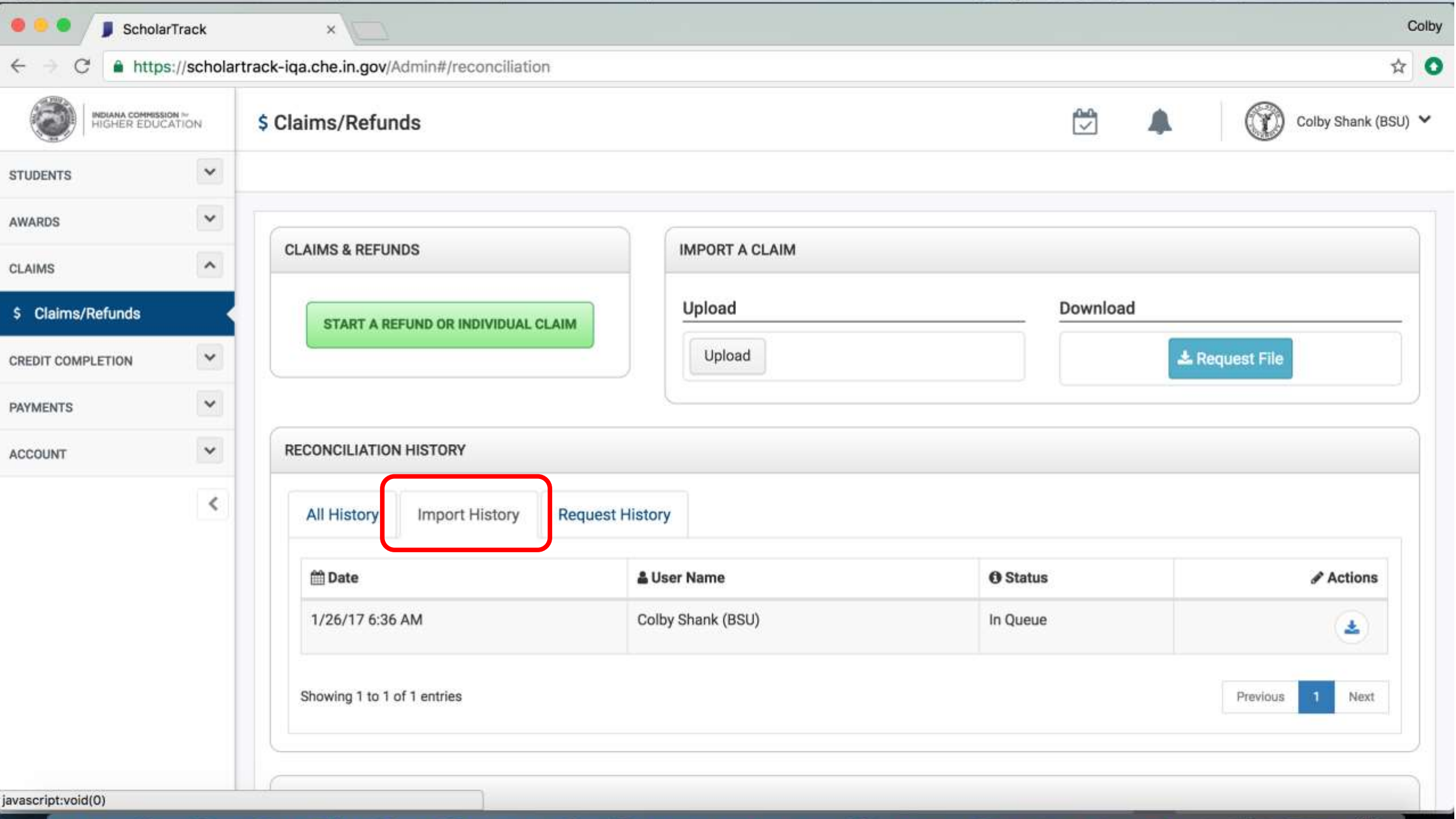

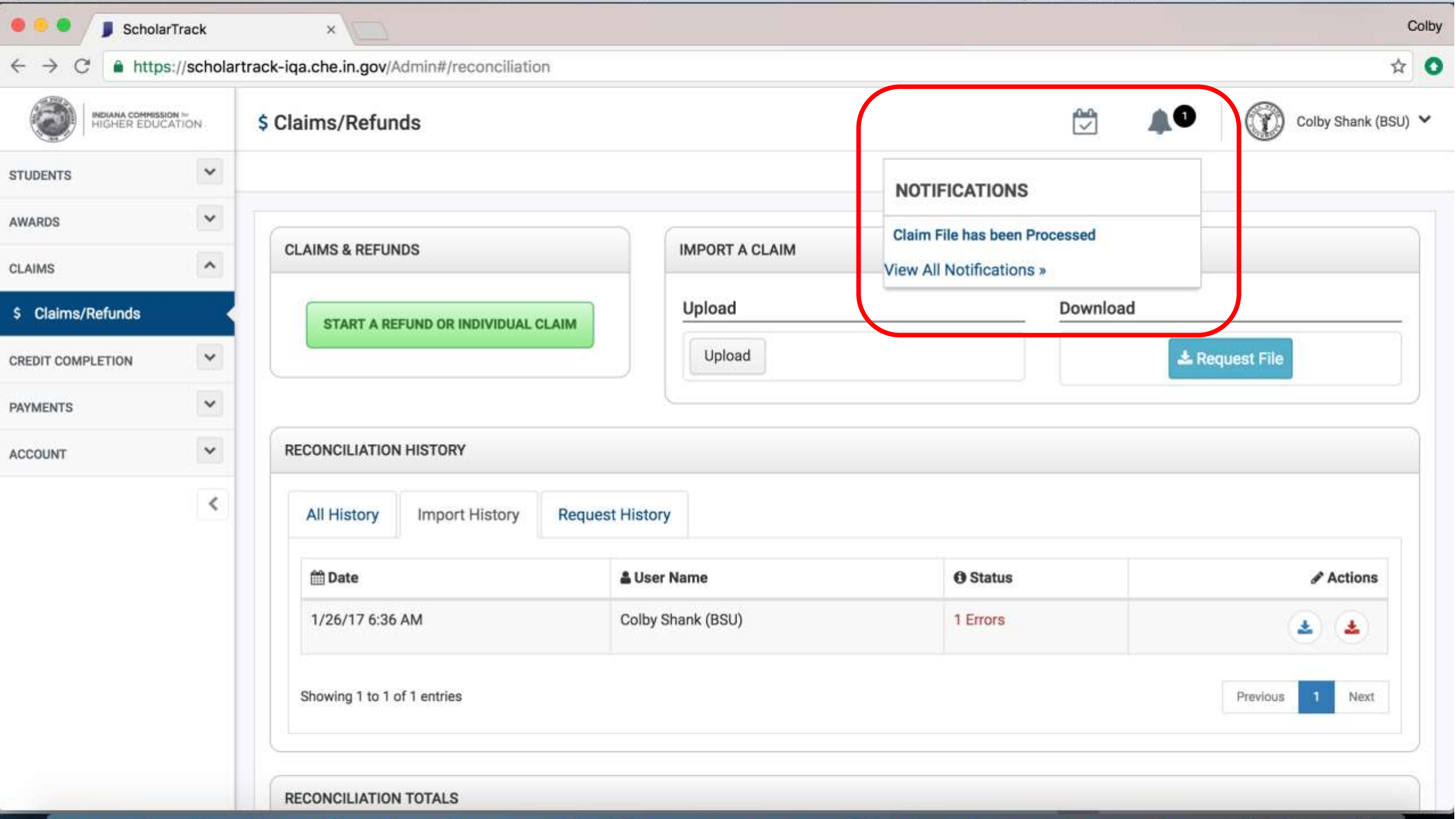

| 🔍 🔍 📮 Scholar                               | Track      | ×                                          |                   |          | Colby               |
|---------------------------------------------|------------|--------------------------------------------|-------------------|----------|---------------------|
| $\leftrightarrow$ $\rightarrow$ C $$ https: | //schola   | track-iqa.che.in.gov/Admin#/reconciliation | n                 |          | ☆ •                 |
| HIGHER EDUCA                                | n⊭<br>TION | \$ Claims/Refunds                          |                   |          | Colby Shank (BSU) V |
| STUDENTS                                    | ~          |                                            |                   |          |                     |
| AWARDS                                      | ~          |                                            |                   |          |                     |
| CLAIMS                                      | ^          | CLAIMS & REFUNDS                           | IMPORT A CLAIM    |          |                     |
| \$ Claims/Refunds                           | <          | START A REFUND OR INDIVIDUAL C             | Upload            | Download |                     |
| CREDIT COMPLETION                           | *          |                                            | Upload            |          | 📩 Request File      |
| PAYMENTS                                    | ~          |                                            |                   |          |                     |
| ACCOUNT                                     | ~          | RECONCILIATION HISTORY                     |                   |          |                     |
|                                             | <          | All History Import History                 | Request History   |          |                     |
|                                             |            | m Date                                     | 🛔 User Name       | Status   | Error File          |
|                                             |            | 1/26/17 6:36 AM                            | Colby Shank (BSU) | 1 Errors |                     |
|                                             |            | Showing 1 to 1 of 1 entries                |                   |          | Previous 1 Next     |
|                                             |            | RECONCILIATION TOTALS                      |                   |          |                     |

Payments/Invoices

| •••/         | ScholarTrack                             | ×                 | Q ICHE - HipChat        | ×/□    |          |           |              |              |                |                | Colby |
|--------------|------------------------------------------|-------------------|-------------------------|--------|----------|-----------|--------------|--------------|----------------|----------------|-------|
| ← ⇒ C        | https://schola                           | artrack-iqa.che.i | n.gov/Admin#/schoolPay  | /ments |          |           |              |              |                | Ŧ              | ☆ 0   |
|              | INDIANA COMMISSION ~<br>HIGHER EDUCATION | \$ Invoices       | 3                       |        |          |           |              |              |                | Colby Shank (B | SU) 🗸 |
| STUDENTS     | ~                                        |                   |                         |        |          |           |              |              |                |                |       |
| AWARDS       | ~                                        |                   |                         |        |          |           |              |              |                |                | ]     |
| CLAIMS       | ~                                        | Invoid            | ce History              |        |          |           |              |              |                |                |       |
| CREDIT COMPL |                                          |                   | Search Invoices         |        | Status - | School -  | Award Type - | Award Voor - | Invoice Date - | Paid Date -    | ĭ III |
| PAYMENTS     | ^                                        | 4                 | Search involces         |        | Status   | 3011001 + | Award Type • | Award Teal   | invoice bate • | raid bate -    |       |
| \$ Invoices  | -                                        | Paid              | Processed X 2016-2017 X |        |          |           |              |              |                | Apply          |       |
| ACCOUNT      | ~                                        |                   |                         |        |          |           |              |              |                |                |       |
|              | <                                        |                   |                         |        |          |           |              |              |                |                |       |
|              |                                          |                   |                         |        |          |           |              |              |                |                |       |
|              |                                          |                   |                         |        |          |           |              |              |                |                |       |
|              |                                          |                   |                         |        |          |           |              |              |                |                |       |
|              |                                          |                   |                         |        |          |           |              |              |                |                |       |
|              |                                          |                   |                         |        |          |           |              |              |                |                |       |
| 1100000000   |                                          |                   |                         |        |          |           |              |              |                |                |       |
| VERSION      | N: 2017.01.23.1                          |                   |                         |        |          |           |              |              |                |                |       |

|             | ScholarTrack                             | ×                 | Q ICHE - HipChat          | ×     |          |          |              |              |                |                | Colby |
|-------------|------------------------------------------|-------------------|---------------------------|-------|----------|----------|--------------|--------------|----------------|----------------|-------|
| e ⇒ e       | https://sch                              | olartrack-iqa.che | .in.gov/Admin#/schoolPayr | ments |          |          |              |              |                |                | ☆ 0   |
|             | INDIANA COMMISSION ~<br>HIGHER EDUCATION | \$ Invoice        | s                         |       |          |          |              |              |                | Colby Shank (B | SU) 🗸 |
| STUDENTS    | ~                                        | ]                 |                           |       |          |          |              |              |                |                |       |
| AWARDS      | ~                                        |                   |                           |       |          |          |              |              |                |                | ]     |
| CLAIMS      | ~                                        | Invoi             | ce History                |       |          |          |              |              |                |                |       |
| CREDIT COMP |                                          |                   | 1045 001786 01252017      |       | Ctatua - | Sahaal - | Award Tupo - | Award Voor - | Invoice Date - | Daid Data -    | ſ     |
| PAYMENTS    | ^                                        |                   | , ICHE-001786-01252017    |       | Status   | 301001+  | Award Type • | Awald feal • | Invoice Date • | Paid Date +    |       |
| \$ Invoices | •                                        | Paid              | X Processed X 2016-2017 X |       |          |          |              |              |                | Apply          |       |
| ACCOUNT     | ~                                        |                   |                           |       |          |          |              |              |                |                |       |
|             | <                                        |                   |                           |       |          |          |              |              |                |                |       |
|             |                                          |                   |                           |       |          |          |              |              |                |                |       |
|             |                                          |                   |                           |       |          |          |              |              |                |                |       |
|             |                                          |                   |                           |       |          |          |              |              |                |                |       |
|             |                                          |                   |                           |       |          |          |              |              |                |                |       |
|             |                                          |                   |                           |       |          |          |              |              |                |                |       |
|             |                                          |                   |                           |       |          |          |              |              |                |                |       |
| VERSIO      | N: 2017.01.23.1                          |                   |                           |       |          |          |              |              |                |                |       |

| •••         | ScholarTrack                             | ×                 | Q ICHE - HipChat          | ×                      |          |          |              |              |                |                 | Colby      |
|-------------|------------------------------------------|-------------------|---------------------------|------------------------|----------|----------|--------------|--------------|----------------|-----------------|------------|
| ← → C       | https://schol                            | artrack-iqa.che.i | in.gov/Admin#/schoolPa    | ayments                |          |          |              |              |                | 2               | ☆ <b>C</b> |
| 8           | INDIANA COMMISSION ~<br>HIGHER EDUCATION | \$ Invoices       | 3                         |                        |          |          |              |              | <b>A</b>       | Colby Shank (BS | SU) 🗸      |
| STUDENTS    | ~                                        |                   |                           |                        |          |          |              |              |                |                 |            |
| AWARDS      | ~                                        |                   |                           |                        |          |          |              |              |                |                 | ]          |
| CLAIMS      | *                                        | Invoid            | ce History                |                        |          |          |              |              |                |                 | _          |
| CREDIT COMP | *                                        |                   | Koarah Invoiana           |                        | Status - | School - | Award Type - | Award Voor - | Invoice Date - | Paid Data -     |            |
| PAYMENTS    | ^                                        | 4                 | pearen invoices           |                        | Status   | 301001+  | Award Type • | Awald feal • | Invoice Date + | Paid Date +     | -          |
| \$ Invoices |                                          | Paid              | X Processed X 2016-2017 ) | ICHE-001786-01252017 X |          |          |              |              |                | Apply           |            |
| ACCOUNT     | *                                        |                   |                           |                        |          |          |              |              |                |                 |            |
|             | <                                        |                   |                           |                        |          |          |              |              |                |                 |            |
|             |                                          |                   |                           |                        |          |          |              |              |                |                 |            |
|             |                                          |                   |                           |                        |          |          |              |              |                |                 |            |
|             |                                          |                   |                           |                        |          |          |              |              |                |                 |            |
|             |                                          |                   |                           |                        |          |          |              |              |                |                 |            |
|             |                                          |                   |                           |                        |          |          |              |              |                |                 |            |
| VERSIO      | N: 2017.01.23.1                          |                   |                           |                        |          |          |              |              |                |                 |            |

| HIGHER EDUC  | N ~<br>ATION | \$ Invoices                 |                        |           |               |                    |             |         |                | Colb         | y Shank (BS |
|--------------|--------------|-----------------------------|------------------------|-----------|---------------|--------------------|-------------|---------|----------------|--------------|-------------|
| INTS         | ~            |                             |                        |           |               |                    |             |         |                |              |             |
| os           | ~            |                             |                        |           |               |                    |             |         |                |              |             |
| IS           | ~            | Invoice History             |                        |           |               |                    |             |         |                |              |             |
| T COMPLETION | *            | Q. Search Invoices          |                        | Status -  | School -      | Award <sup>-</sup> | Type - Awa  | rd Year | - Invoice Date | e 🗸 🛛 Paid D | ate 🕶       |
| NTS          | ^            |                             |                        |           |               |                    |             |         |                |              |             |
| voices       |              | Paid X Processed X 2016-201 | 1CHE-001786-01252017 X |           |               |                    |             |         |                |              | Apply       |
| INT          | ~            | lnvoice # ↓F                |                        | O Status  | 🛗 Invoice Dat | e lî               | 🛗 Paid Date | 41      | Amount 11      |              | ownload     |
|              | <            | ICHE-001786-01252017        | Ball State University  | Processed | 1/25/17       |                    | Not Paid    | 1       | \$2,753,505    | B            | ٤           |
|              |              |                             |                        |           |               |                    |             |         |                | Previous 1   | Next        |

VERSION: 2017.01.23.1

| HIGHER EDUC    | ATION | \$ Invoices                 |                           |           |               |       | I            | 🖄 🌲        | 6           | Colby Shank (BSI |
|----------------|-------|-----------------------------|---------------------------|-----------|---------------|-------|--------------|------------|-------------|------------------|
| DENTS          | ~     |                             |                           |           |               |       |              |            |             |                  |
| ARDS           | ~     | [                           |                           |           |               |       |              |            |             |                  |
| IMS            | ~     | Invoice History             |                           |           |               |       |              |            |             |                  |
| DIT COMPLETION | *     | O Search Invoices           |                           | Status    | School -      | Award | Type - Award | Veer - Inv | vice Date - | Paid Date =      |
| MENTS          | ^     | Q Search invoices           |                           | Status    | School        | Awaru | Type • Award |            |             | Taid Date +      |
| Invoices       |       | Paid X Processed X 2016-201 | 7X ICHE-001786-01252017 X |           |               |       |              |            |             | Apply            |
| DUNT           | *     | tinvoice # ↓₹               |                           | Ø Status  | 🛗 Invoice Dat | te ⊥† | 🛗 Paid Date  | \$ Amount  | 11          | View/Bownload    |
|                | <     | ICHE-001786-01252017        | Ball State University     | Processed | 1/25/17       |       | Not Paid     | \$2,753,50 | 5           |                  |
|                |       | La Download Invoice Details |                           |           |               |       |              |            | Previo      | ous 1 Next       |
|                |       | Solution Details            |                           |           |               |       |              |            |             |                  |

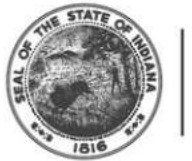

INDIANA COMMISSION for HIGHER EDUCATION

Indiana Commission for Higher Education 101 W Ohio St #300 Indianapolis, IN 46204

#### INVOICE

| Institution        | Ball State University |
|--------------------|-----------------------|
| Invoice #          | ICHE-001786-01252017  |
| Invoice Date:      | 1/25/2017             |
| Payment Status:    | Processed             |
| Invoice Generated: | 1/25/2017 12:40:54 PM |

| Higher Education Award |             |
|------------------------|-------------|
| 2016 Awards:           |             |
| Claims:                | \$2,779,105 |
| Refunds:               | (\$25,600)  |
| Net Claims:            | \$2,753,505 |
| Award Total:           | \$2,753,505 |

Invoice Total: \$2,753,505

| HIGHER EDUC     | SION ~<br>CATION | \$ Invoices                 |                           |           |              |       | ť            | ₩ 🌲          | G         | Colby Shank (BSU |
|-----------------|------------------|-----------------------------|---------------------------|-----------|--------------|-------|--------------|--------------|-----------|------------------|
| DENTS           | ~                |                             |                           |           |              |       |              |              |           |                  |
| ARDS            | ~                | (                           |                           |           |              |       |              |              |           |                  |
| AIMS            | ~                | Invoice History             |                           |           |              |       |              |              |           |                  |
| EDIT COMPLETION | ~                | O Search Invoices           |                           | Status    | School -     | Award |              | Vear - Invoi | ce Date - | Paid Date -      |
| YMENTS          | ^                | C Search invoices           |                           | Status -  | School       | Awaru | Type • Award |              |           | raid bate -      |
| Invoices        |                  | Paid X Processed X 2016-201 | 7X ICHE-001786-01252017 X |           |              |       |              |              |           | Apply            |
| COUNT           | ~                | linvoice #                  | 盦 School Name 」           | Ø Status  | m Invoice Da | te l† | 🛱 Paid Date  | Ś Amount     | 11        | View/Download    |
|                 | <                | ICHE-001786-01252017        | Ball State University     | Processed | 1/25/17      |       | Not Paid     | \$2,753,505  |           | E 🛓              |
|                 |                  | Lownload Invoice Details    |                           |           |              |       |              |              | Previo    | us 1 Next        |

# **Information Files**

- Provides users with "state of the system"
- Most comparable to current Application (APPL) files, but available year round for multiple ISIR years
- Contains virtually all data needed to explain state financial aid award offers

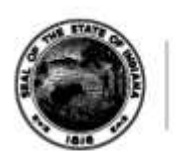

# **Information Files**

- Available by request, but will take time to generate
- At launch, CHE will "schedule" Information Files to generate over the weekend for larger schools
- Smaller schools should request Information Files at the end of the day

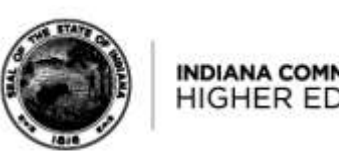

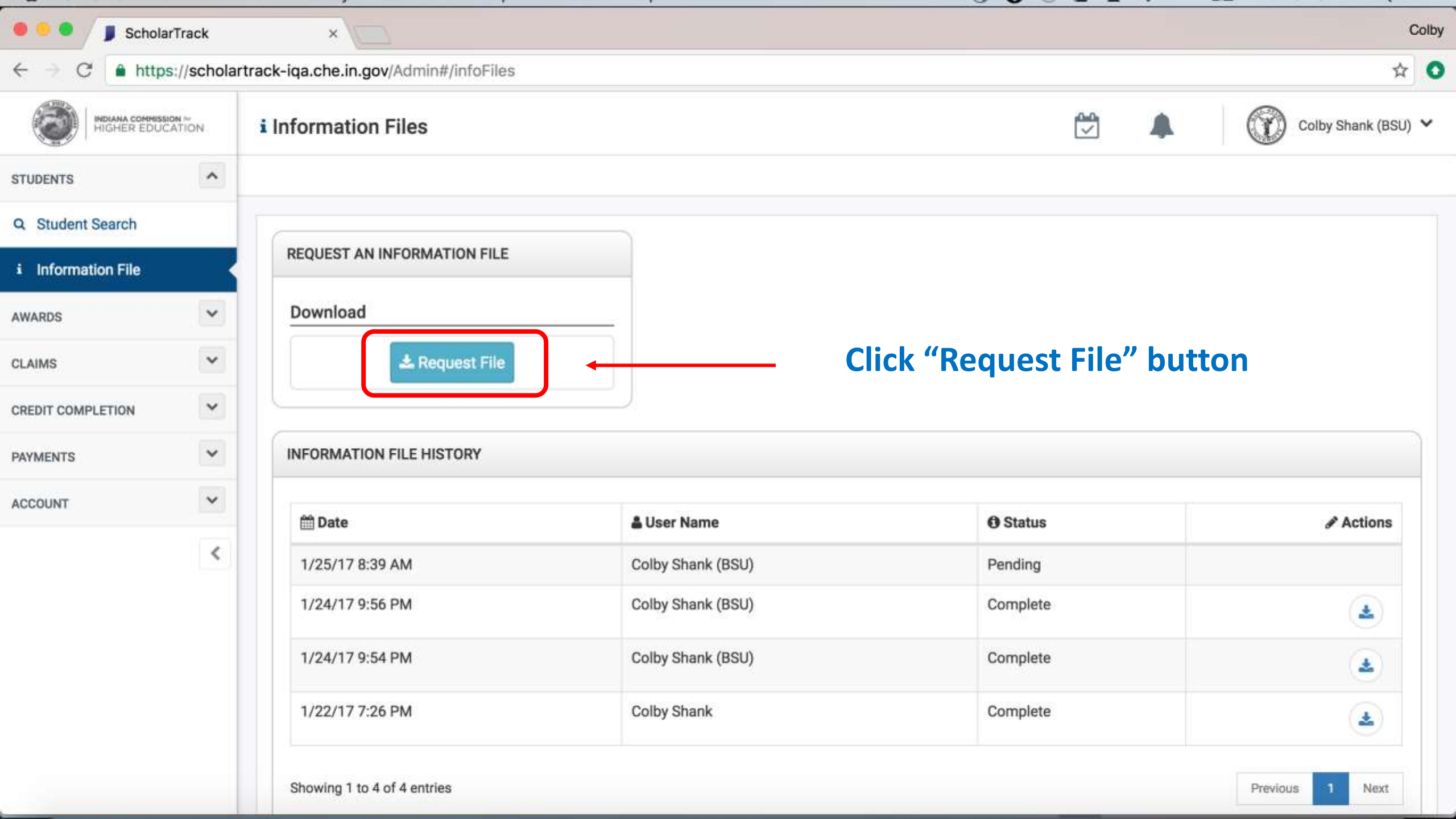

| 🖲 😐 🏮 📕 Schola     | arTrack     | ×                    |                    |                   |            | Colby               |
|--------------------|-------------|----------------------|--------------------|-------------------|------------|---------------------|
| ← → C 🔒 http:      | s://scholar | track-iqa.che.in.gov | /Admin#/infoFiles  |                   |            | ☆ 0                 |
|                    | CATION      | i Information        | Files              |                   | , <b>1</b> | Colby Shank (BSU) 💙 |
| STUDENTS           | ^           |                      | Request an Info    | ormation File     | <u>^</u>   |                     |
| Q Student Search   |             |                      | ISIR Years         |                   |            |                     |
| i Information File |             | REQUEST AN IN        | 2017 - 2018 ×      | Select years      |            |                     |
| AWARDS             | ×           | Download             | Award Status       |                   |            |                     |
| CLAIMS             | ~           |                      | Select status      |                   |            |                     |
| CREDIT COMPLETION  | ~           |                      | Award Types        |                   |            |                     |
| PAYMENTS           | ~           | INFORMATION          | Last Updated Since | í                 |            |                     |
| ACCOUNT            | ~           | m Date               |                    |                   |            | & Actions           |
|                    | <           | 1/25/17 8:39         |                    |                   |            |                     |
|                    |             | 1/24/17 9:56         | Cancel             |                   | Request    | ٤.                  |
|                    |             | 1/24/17 9:54         | PM                 | Colby Shank (BSU) | Complete   | ٤                   |
|                    |             | 1/22/17 7:26         | PM                 | Colby Shank       | Complete   |                     |
|                    |             |                      |                    |                   |            |                     |

| 🖲 🗧 📕 Schola       | arTrack     | ×                     |                    |                   |              | Colby               |
|--------------------|-------------|-----------------------|--------------------|-------------------|--------------|---------------------|
| ← → C 🔒 http:      | s://scholar | track-iqa.che.in.gov/ | Admin#/infoFiles   |                   |              | ☆ 0                 |
|                    | CATION      | i Information P       |                    |                   | , <b>1</b>   | Colby Shank (BSU) Y |
| STUDENTS           | ^           |                       | Request an Inform  | nation File       | <u>^</u>     |                     |
| Q Student Search   |             |                       | ISIR Years         |                   |              |                     |
| i Information File |             | REQUEST AN IN         | Select years       |                   |              |                     |
| AWARDS             | v           | Download              | Award Status       |                   |              |                     |
| CLAIMS             | ~           |                       | Select status      |                   |              |                     |
|                    | ~           |                       | Award Types        |                   |              |                     |
| CREDIT COMPLETION  |             |                       | Select types       |                   |              |                     |
| PAYMENTS           | *           | INFORMATION           | Last Updated Since |                   |              |                     |
| ACCOUNT            | ~           | m Date                | _/_/               |                   |              | & Actions           |
|                    | <           | 1/25/17 8:39          |                    |                   |              |                     |
|                    |             | 1/24/17 9:56          | Cancel             |                   | Request      |                     |
|                    |             | 1/04/17054            |                    | 0-11-01-01-0000   | <b>A</b> 110 |                     |
|                    |             | 1/24/17 9:54 1        |                    | Colby Snank (BSU) | Complete     | ٤.                  |
|                    |             | 1/22/17 7:26          | M                  | Colby Shank       | Complete     | (1)                 |
|                    |             |                       |                    |                   |              |                     |

| 🖲 😐 🌒 📕 Schola                                 | arTrack     | ×                      |                                          |                   |          | Colby               |
|------------------------------------------------|-------------|------------------------|------------------------------------------|-------------------|----------|---------------------|
| $\leftrightarrow \Rightarrow \mathcal{C}$ http | s://scholar | rtrack-iqa.che.in.gov/ | Admin#/infoFiles                         |                   |          | ☆ 🔾                 |
|                                                | CATION      | i Information P        | iloo<br>Domoot on lofo                   |                   |          | Colby Shank (BSU) V |
| STUDENTS                                       | ^           |                        | Request an Info                          | mation File       |          |                     |
| Q. Student Search                              |             |                        | ISIR Years                               |                   |          |                     |
| i Information File                             |             | REQUEST AN IN          | 2016                                     |                   |          |                     |
| AWARDS                                         |             | Download               | 2017 - 2018                              |                   |          |                     |
| CLAIMS                                         | ~           |                        | <b>2016</b> - 2017<br>2015 - <b>2016</b> |                   |          |                     |
| CREDIT COMPLETION                              | ~           |                        | 2014 - 2015                              |                   |          |                     |
| PAYMENTS                                       | -           | INFORMATION            | Last Undated Since                       |                   |          |                     |
| ACCOUNT                                        | ~           | m Date                 |                                          |                   |          | P Actions           |
|                                                | <           | 1/25/17 8:39           |                                          |                   |          |                     |
|                                                |             | 1/24/17 9:56           | Cancel                                   |                   | Request  | ٤                   |
|                                                |             | 1/24/17 9:54 1         | M                                        | Colby Shank (BSU) | Complete |                     |
|                                                |             | 1/22/17 7:26 1         | PM                                       | Colby Shank       | Complete |                     |
|                                                |             |                        |                                          |                   |          |                     |

| 🖲 😐 🌒 📕 Schola     | arTrack     | ×                    |                    |                   |          | Colby               |
|--------------------|-------------|----------------------|--------------------|-------------------|----------|---------------------|
| ← → C 🔒 http:      | s://scholar | track-iqa.che.in.gov | /Admin#/infoFiles  |                   |          | ☆ <b>O</b>          |
|                    | CATION      | i Information F      | ilae<br>D          |                   |          | Colby Shank (BSU) Y |
| STUDENTS           | ^           |                      | Request an Inform  | ation File        | <u>^</u> |                     |
| Q. Student Search  |             |                      | ISIR Years         |                   |          |                     |
| i Information File |             | REQUEST AN IN        | 2016 - 2017 × Sele | ct years          |          |                     |
| AWARDS             | ×           | Download             | Award Status       |                   |          |                     |
| CLAIMS             | ~           |                      | Select status      |                   |          |                     |
| CREDIT COMPLETION  | ~           |                      | Award Types        |                   |          |                     |
| PAYMENTS           | ~           | INFORMATION          | Select types       |                   |          |                     |
| ACCOUNT            | ~           | m Date               |                    |                   |          | # Actions           |
|                    | <           | 1/25/17 8:39         |                    |                   |          |                     |
|                    |             | 1/24/17 9:56         | Cancel             |                   | Request  | *                   |
|                    |             | 1/24/17 9:54         | PM                 | Colby Shank (BSU) | Complete | ٤                   |
|                    |             | 1/22/17 7:26         | РМ                 | Colby Shank       | Complete | ٤.                  |
|                    |             |                      |                    |                   |          |                     |

| Colb          |
|---------------|
| \$            |
| Shank (BSU) 💙 |
|               |
|               |
|               |
|               |
|               |
|               |
| 0             |
| Actions       |
|               |
|               |
| ٤             |
| ٤             |
| ٤             |
|               |

### **Reporting Credit Completion Data**

- Cumulative credit completion data used to create 2014 2016 awards now named "Legacy Credit Completion Data."
- "Legacy Credit Completion Data" can be reported and corrected in ScholarTrack for individual students.
- For large batches, schools may provide CHE a COMP file.

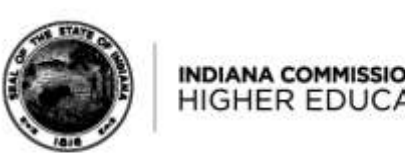

### **Reporting Credit Completion Data**

- Credit completion data to be used for 2017+ award creation is named "Credit Completion Data."
- Schools will report "Credit Completion Data" each term.

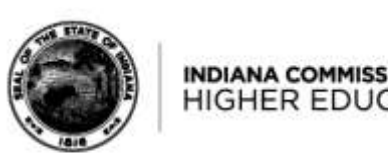

### **Reporting Credit Completion Data**

Three ways to report "Credit Completion Data":

- 1. Individually through "Student Details" page and "Credit Completion" widget
- 2. Individually through "Report Credit Completion" page
- 3. Uploading "Credit Completion" file through "Report Credit Completion" page

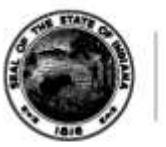

| 🗧 😐 🗧 📕 ScholarTra         | ack     | ×                                            |  | Colby               |
|----------------------------|---------|----------------------------------------------|--|---------------------|
| ← → C ▲ https://           | scholar | track-iqa.che.in.gov/Admin#/credits          |  | ☆ 0                 |
| HIGHER EDUCATIO            | ,<br>DN | <ul> <li>Report Credit Completion</li> </ul> |  | Colby Shank (BSU) 🗸 |
| STUDENTS                   | ~       |                                              |  |                     |
| AWARDS                     | ~       |                                              |  |                     |
| CLAIMS                     | ~       | SELECT A TERM                                |  |                     |
| CREDIT COMPLETION          | ^       | 2016 - 2017 \$                               |  |                     |
| ✓ Report Credit Completion | on <    |                                              |  |                     |
| PAYMENTS                   | ~       |                                              |  |                     |
| ACCOUNT                    | ~       |                                              |  |                     |
|                            | <       |                                              |  |                     |
|                            |         |                                              |  |                     |
|                            |         |                                              |  |                     |
|                            |         |                                              |  |                     |
|                            |         |                                              |  |                     |
|                            |         |                                              |  |                     |
|                            |         |                                              |  |                     |
| VERSION: 2017.01.23.1      |         |                                              |  |                     |

| 🖲 😐 🌒 🧊 ScholarTrack                                   | ×                                            | Colby               |
|--------------------------------------------------------|----------------------------------------------|---------------------|
| $\leftrightarrow$ $\rightarrow$ C $\bullet$ https://sc | nolartrack-iqa.che.in.gov/Admin#/credits     | ☆ O                 |
|                                                        | <ul> <li>Report Credit Completion</li> </ul> | Colby Shank (BSU) 🗸 |
| STUDENTS                                               |                                              |                     |
| AWARDS                                                 |                                              |                     |
| CLAIMS                                                 | SELECT A TERM                                |                     |
| CREDIT COMPLETION                                      | 2016-2017 +                                  |                     |
| ✓ Report Credit Completion                             |                                              |                     |
| PAYMENTS                                               | Standard     Billed Awards Only              |                     |
| ACCOUNT                                                |                                              |                     |
|                                                        | <                                            |                     |
|                                                        |                                              |                     |
|                                                        |                                              |                     |
|                                                        |                                              |                     |
|                                                        |                                              |                     |
|                                                        |                                              |                     |
| VERSION: 2017.01.23.1                                  |                                              |                     |

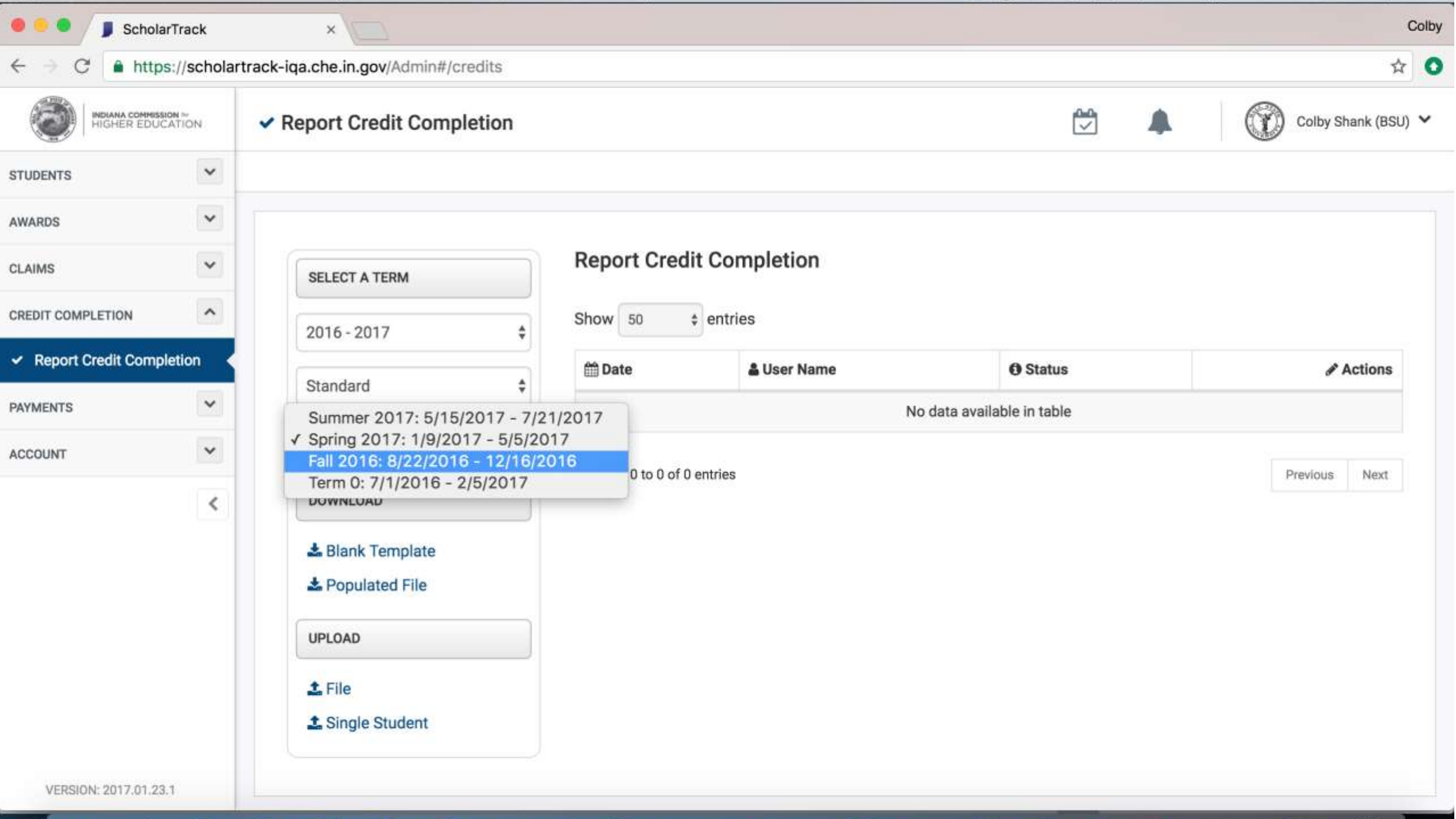

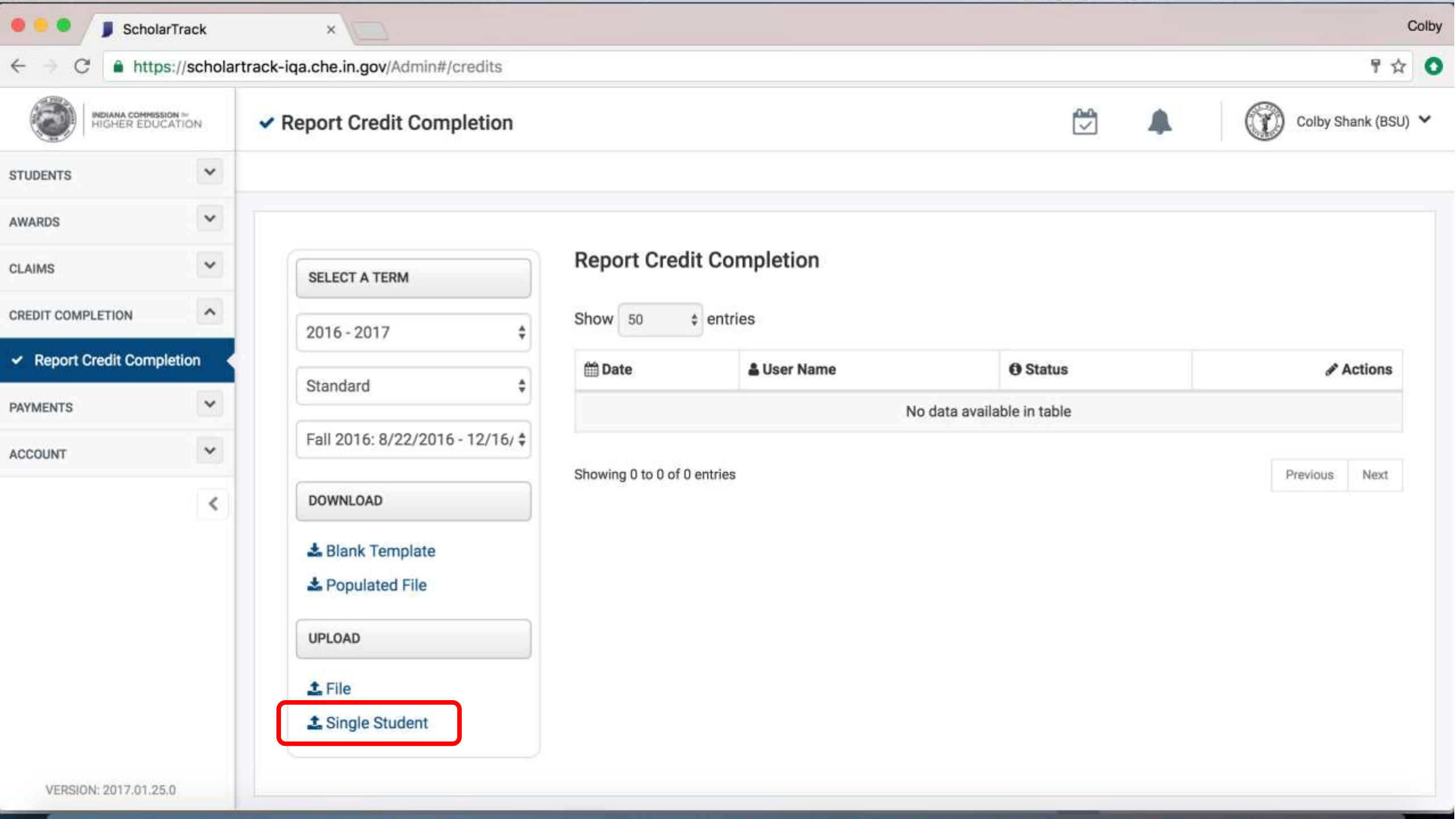

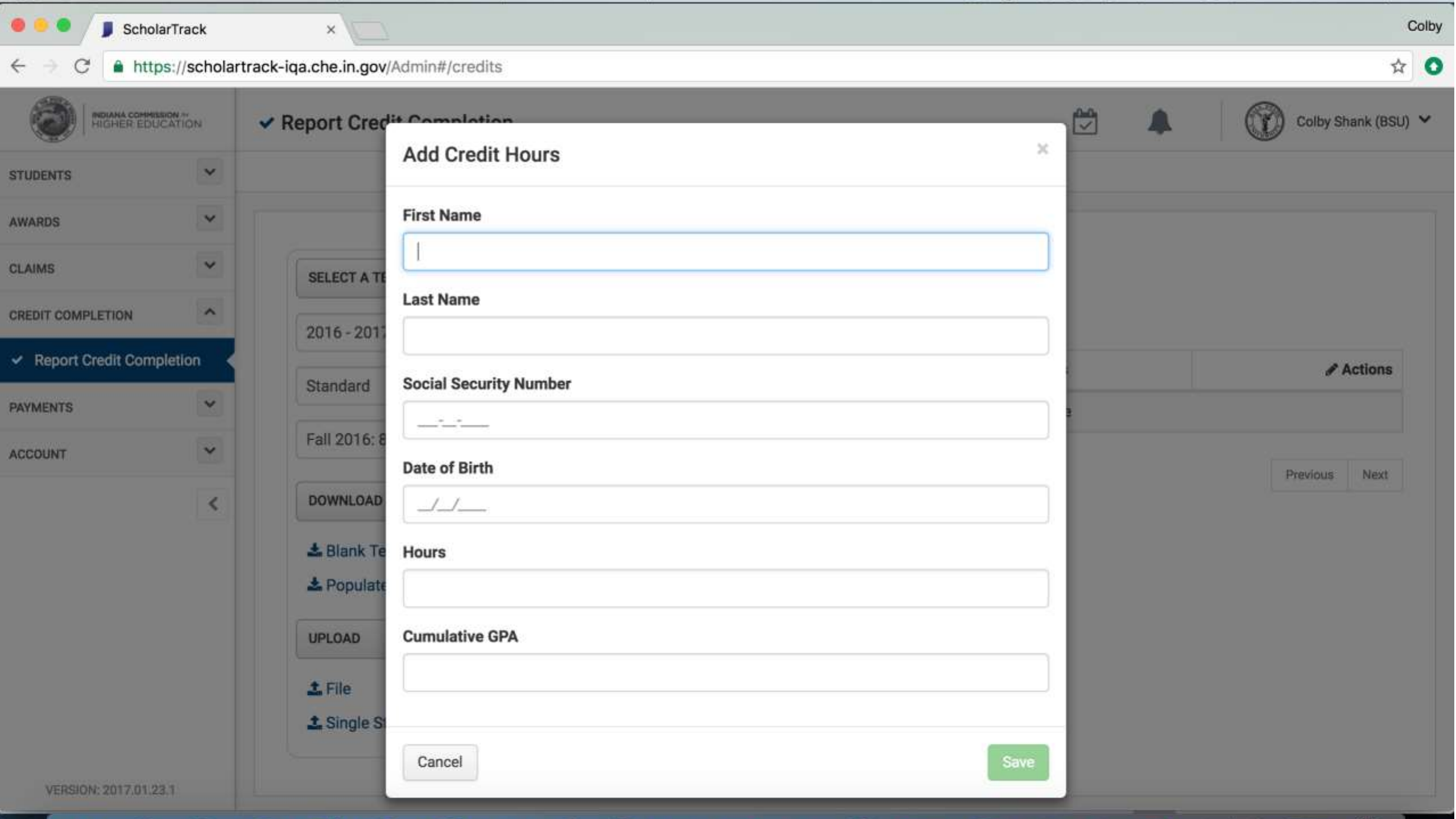

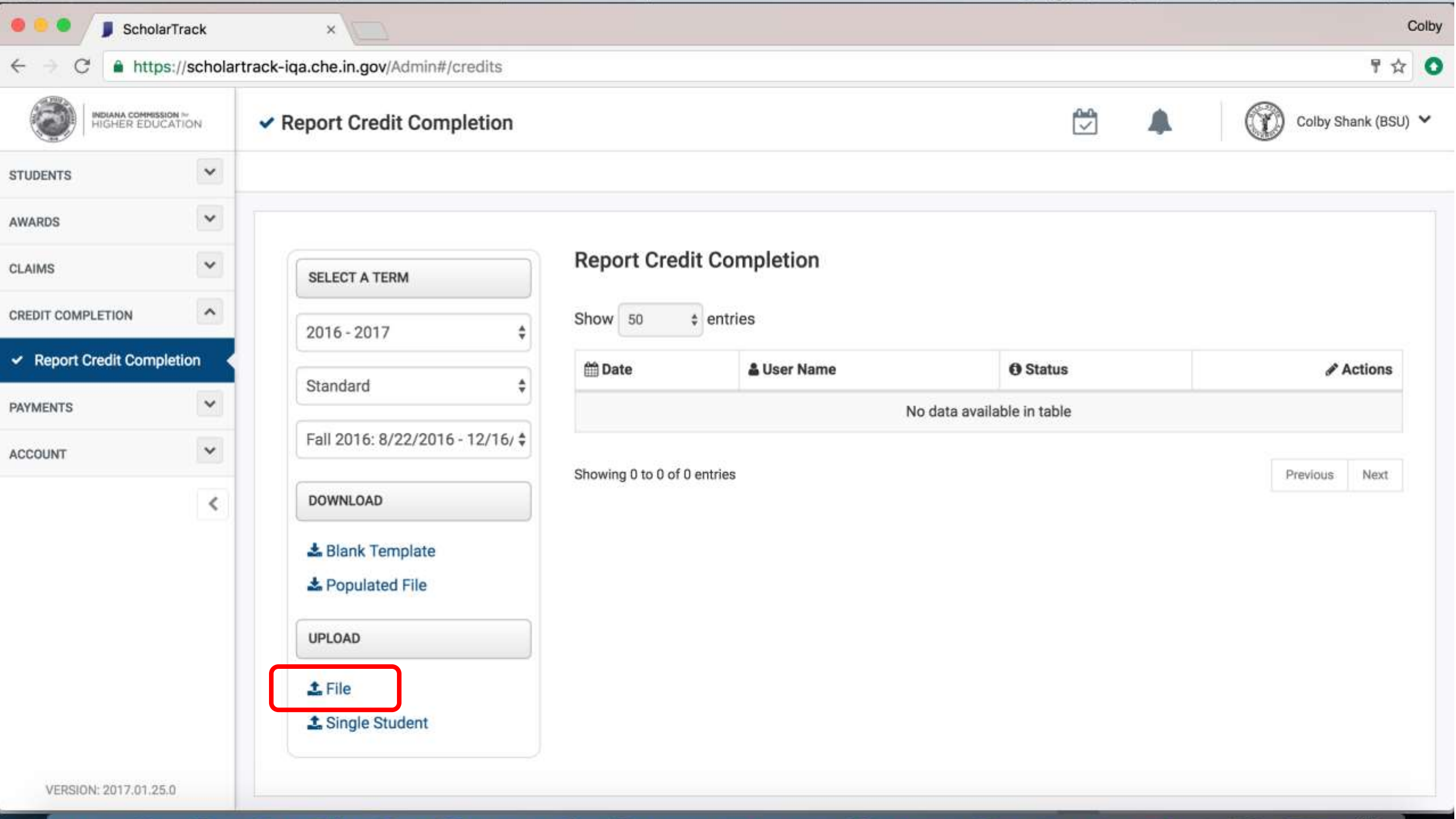

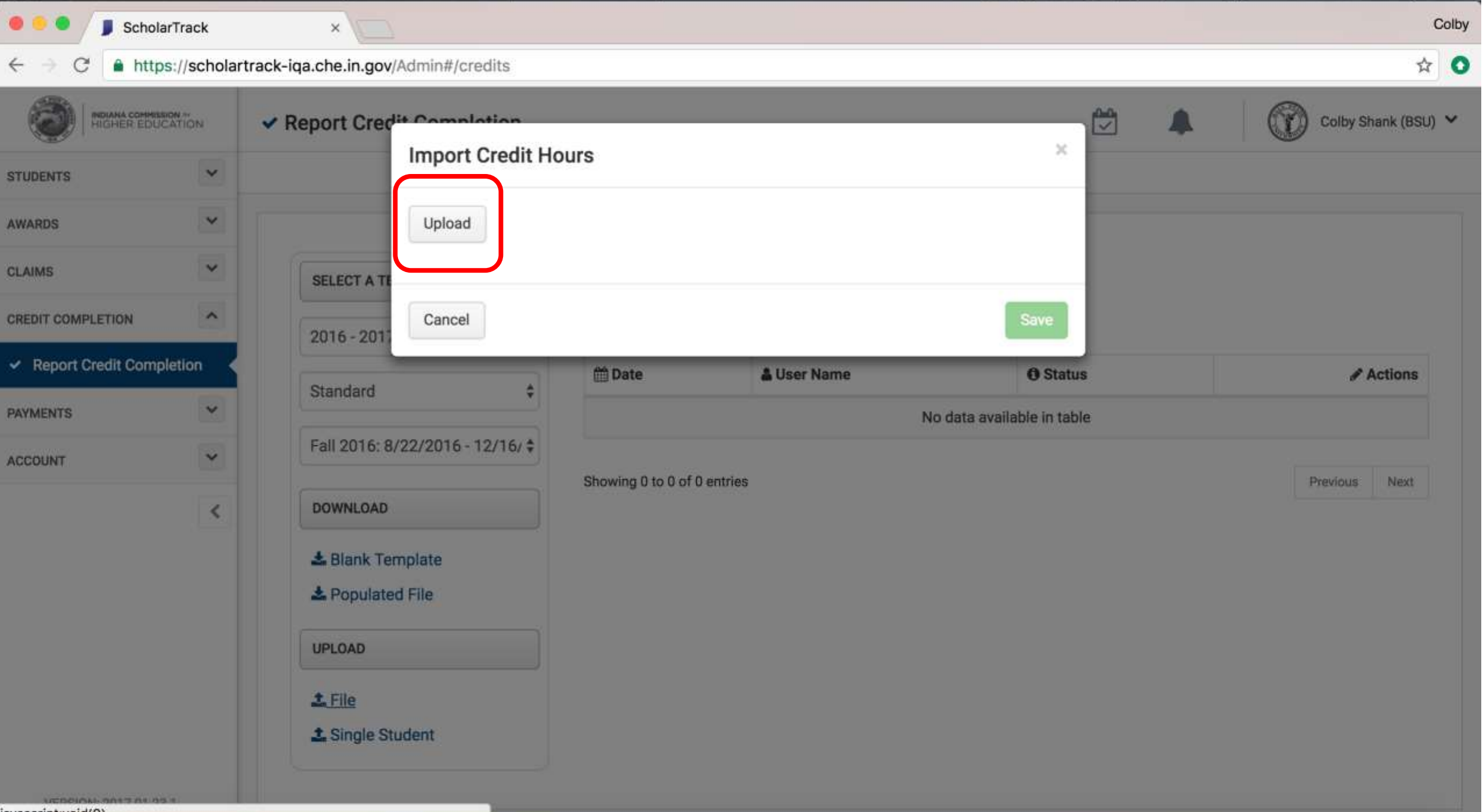

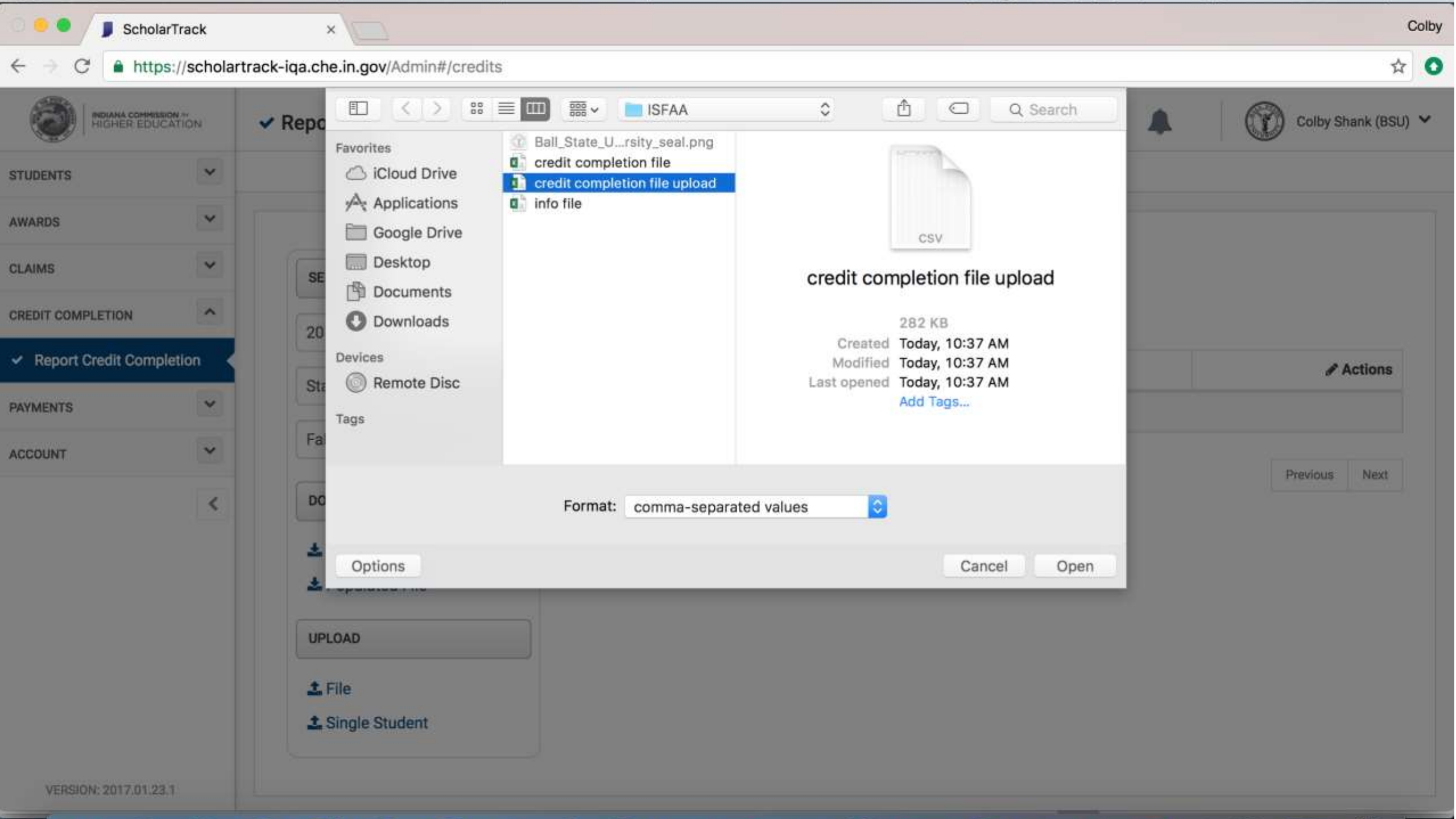

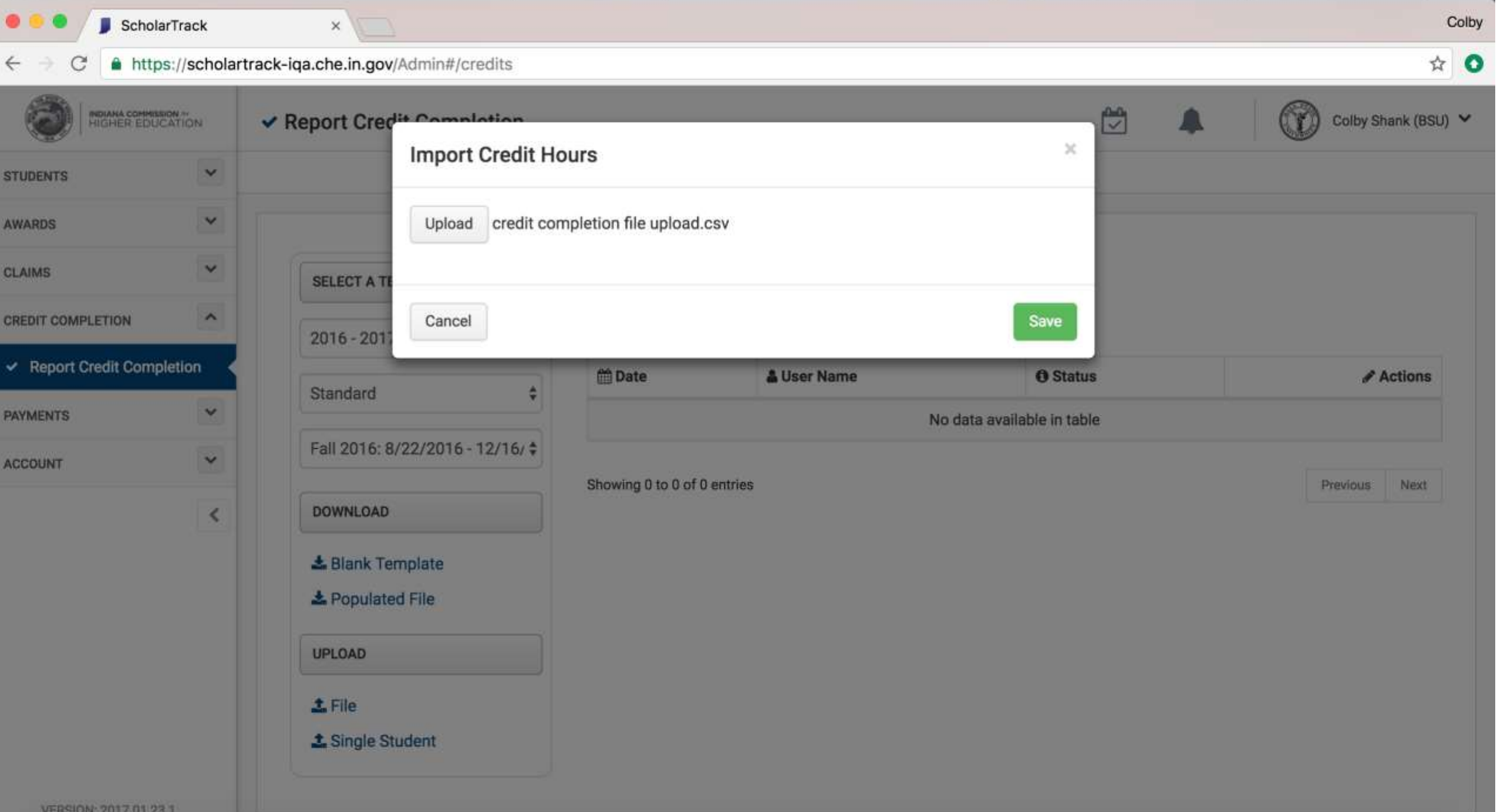

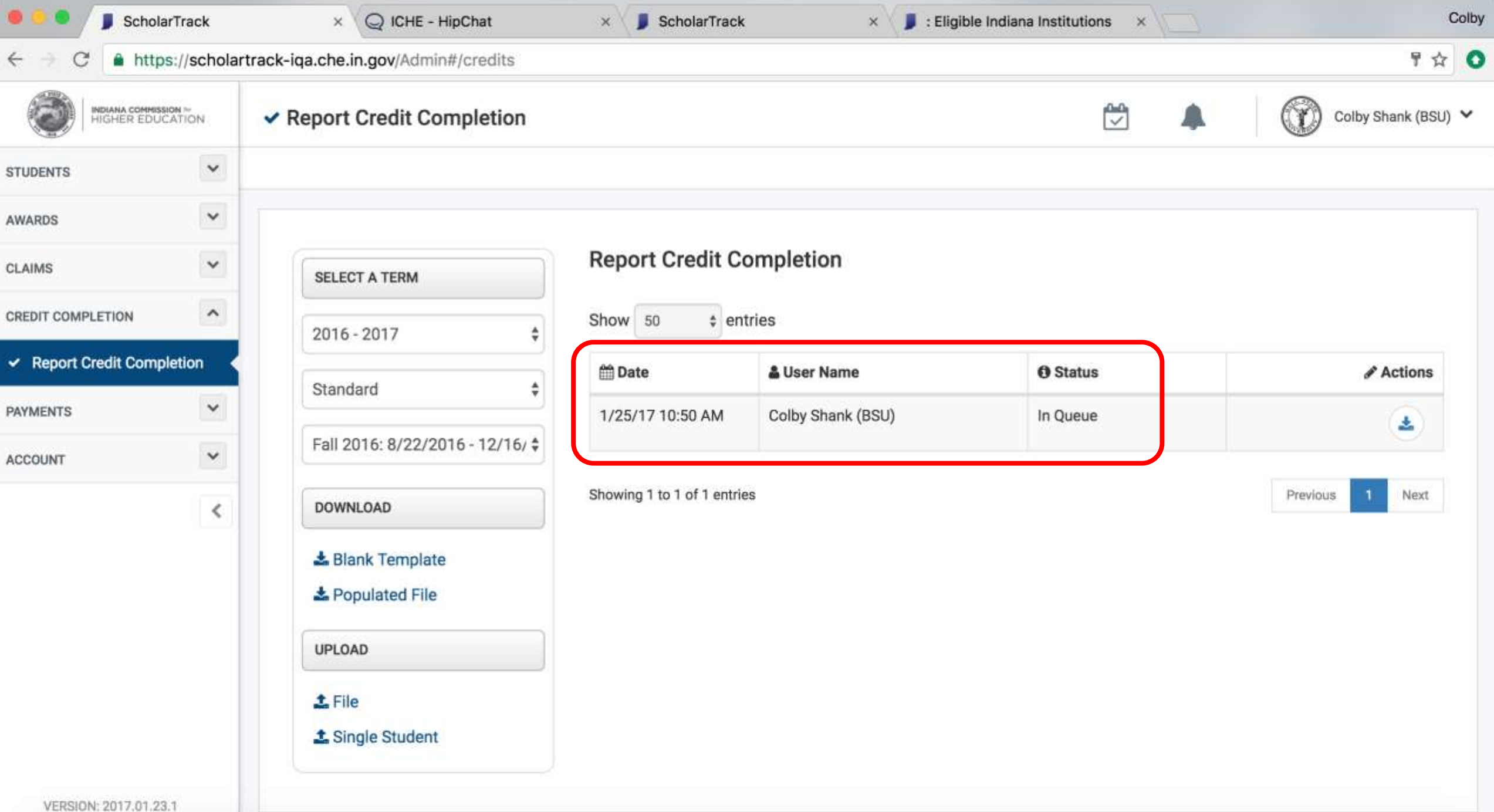

Timeline

| Date                                       | Milestone                                                                                       |
|--------------------------------------------|-------------------------------------------------------------------------------------------------|
| Wednesday, February 1, 2017 by noon<br>EST | Colleges submit final RECN and COMP files through xGrads.                                       |
| Thursday, February 2, 2017                 | CHE generates last RECN and APPL files in xGrads.                                               |
| Thursday, February 2, 2017 at 5 pm EST     | xGrads and eStudent taken offline.                                                              |
| Monday, February 6, 2017                   | ScholarTrack launches.<br>Colleges begin reporting credit<br>completion data in ScholarTrack.   |
| March 2017                                 | CVO, MTS, MDEGS applications available in ScholarTrack.                                         |
| April 2017                                 | "Credit Bank" available in ScholarTrack.<br>Colleges begin reporting AP/IB/dual<br>credit data. |
| June 2017                                  | High schools to report final diploma type and GPA data in ScholarTrack.                         |
| July 2017                                  | CHE begins 2017-2018 award creation in ScholarTrack.                                            |
Questions?